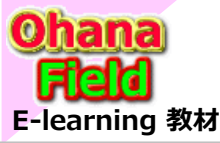

# Share Point Onlineを学ぼうっ! シリーズの概要

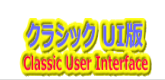

す。

# テンプレートの作成方法(展開/カスタマイズ/設定など)は? SharePointを学ぼう\_ 04.テンプレート作成手順

1. テンプレートの仕組み 3. テンプレート作成用サイトの作成 5. サイトテンプレートのバリエーション 7. アクセス権限 2. テンプレートの作成準備 4. サイトテンプレート展開とリストテンプレートの作成 6. リストのカスタマイズ

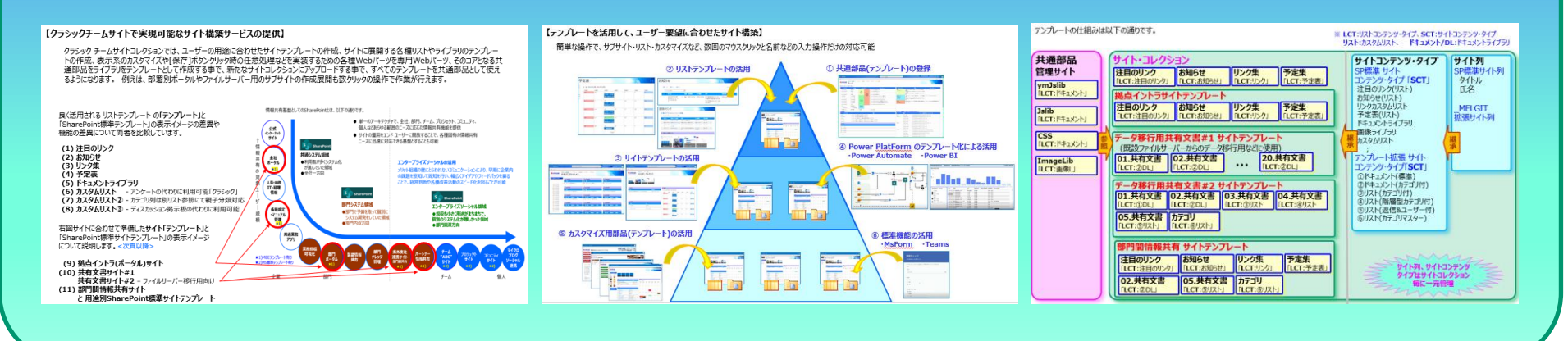

他ユーサーはとのようなカスタマイスを行っているの? その方法とカスタマイズした結果イメージ及び動作は? ⇒ SharePointを学ほう\_13.Onlineカスタマイス編 (26~50) ⇒ SharePointを学ぼう\_14.Onlineカスタマイズ編 (51~75) ⇒ SharePointを学ぼう\_15.Onlineカスタマイズ編 (76~100)

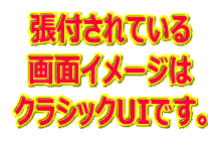

#### 【付録】

⑪最近話題のモダンとクラシックの違い、サイトとUIとは?
 ⑫2週間に2回ペースでの改版でモダンの関わる不具合?
 ⑪その他資料

⇒ SharePointを学ぼう\_16.MS回答1\_モダンとクラシックについての問合と回答
 ⇒ SharePointを学ぼう\_17.MS回答2\_サブサイト作成エラーの問合と回答
 ⇒ SharePointを学ぼう\_18.BPO事業(フィリピン)(読上版)

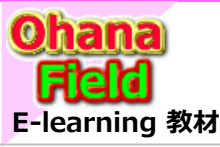

## SharePointを学ぼう\_04.テンプレート作成手順

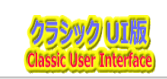

1. テンプレートの仕組み

(1) サイトテンプレートとリストテンプレート

#### 2. テンプレートの作成準備

- (1) サイト列の作成「追加」
- (2) サイトコンテンツタイプの作成「追加」
- (3) リストテンプレートをリストテンプレートギャラリへアップロード
- (4) リストテンプレート概要
- (5) サイトテンプレートをソリューションへアップロード

#### 3. テンプレート作成用サイトの作成

- (1) テンプレート作成用サブサイトの作成
- (2) リストテンプレート展開
- (3) 表示の「カスタマイズ」設定
- (4) 表示の「カスタマイズ」設定に使用するスクリプト
- (5) サイトテンプレートをソリューションへ保存

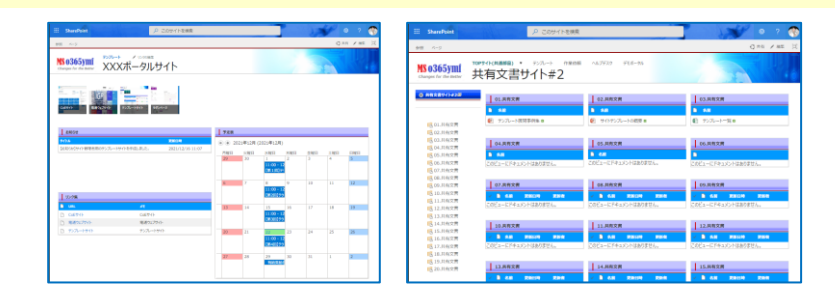

#### 4. サイトテンプレート展開とリストテンプレートの作成

- (1) サイトテンプレート展開と設定
- (2) 拡張リストテンプレート作成 サイトコンテンツタイプの作成「追加」
- (3) 拡張リストテンプレート作成 カスタムリスト(返信有:投稿ユーザー詳細付)の作成
- (4) 拡張リストテンプレート作成 表示列の設定
- (5) 拡張リストテンプレート作成 「すべてのアイテム」ビューの表示列の追加と表示プロパティの設定
  - (6) 拡張リストテンプレート作成 「すべてのアイテム」ビューのクエリ文字列(URL)フィルターの追加
  - (7) 拡張リストテンプレート作成 用途に応じたビューの追加
- (8) 拡張リストテンプレート作成 –リストテンプレートギャラリへ保存

### 5. サイトテンプレートのバリエーション

### 6. リストのカスタマイズ

- (1) 列の追加、ビューの設定 コンテンツにビューや列を追加する方法
- (2)列の追加、ビューの設定 選択肢列の選択肢の変更方法
- (3) JavaScript/CSS (コードを埋め込むカスタマイズ)
- (4) 要望が有りそうなカスタマイズ

### 7. アクセス権限

- (1) アクセス権限の仕組み
- (2) SharePointグループの設定方法
- (3) アクセス権限の設定方法 サイト単位
- (4) アクセス権限の設定方法 コンテンツ単位
- (5) アクセス権限の設定方法 フォルダー単位

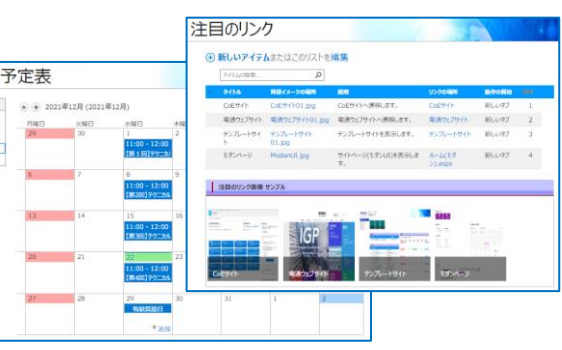

**背景色が薄黄色の2から4のテンプレートの作成手順は、事前準備として、コア共通部品とテンプレートで使用しているカスタマイズ用のスクリプトコードの** 入手は必要ですが、M365のテナントを所有していない方は、期間限定で、確認用のサイトコレクションを期間限定で貸し出し致しますので、ご連絡ください。 また、実操作で2から4のテンプレートの作成手順はややこしく手間がかかり、難解でわかりにくいと感じるかもしれません。 数クリックの操作で、サイト構築やリストやライブラリの作成手順や、カスタマイズ手順を学びたい、活用したいと思われる方には、 読み飛ばしてください。理解度が深まった時点で、再度、観て頂く事で、操作に慣れる事でノウハウの習得に繋がるのかと思います。

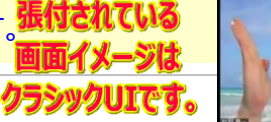

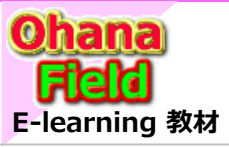

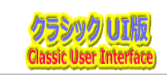

### 【チームサイトで実現可能なサイト構築サービスの提供】

まず、管理サイトにコア共通部品を登録し、テンプレート用のサイト列とサイトコンテンツタイプの作成、カスタマイズ用のスクリプトコードを使って、右図サイトに合わせて準備したサイトとリストやライブラリを作成しテンプレート化する事で共通部品として使えるようになります。 例えは、部署別ポータルやファイルサーバー用のサブサイトの作成展開も、数クリックの操作で作業が行えます。

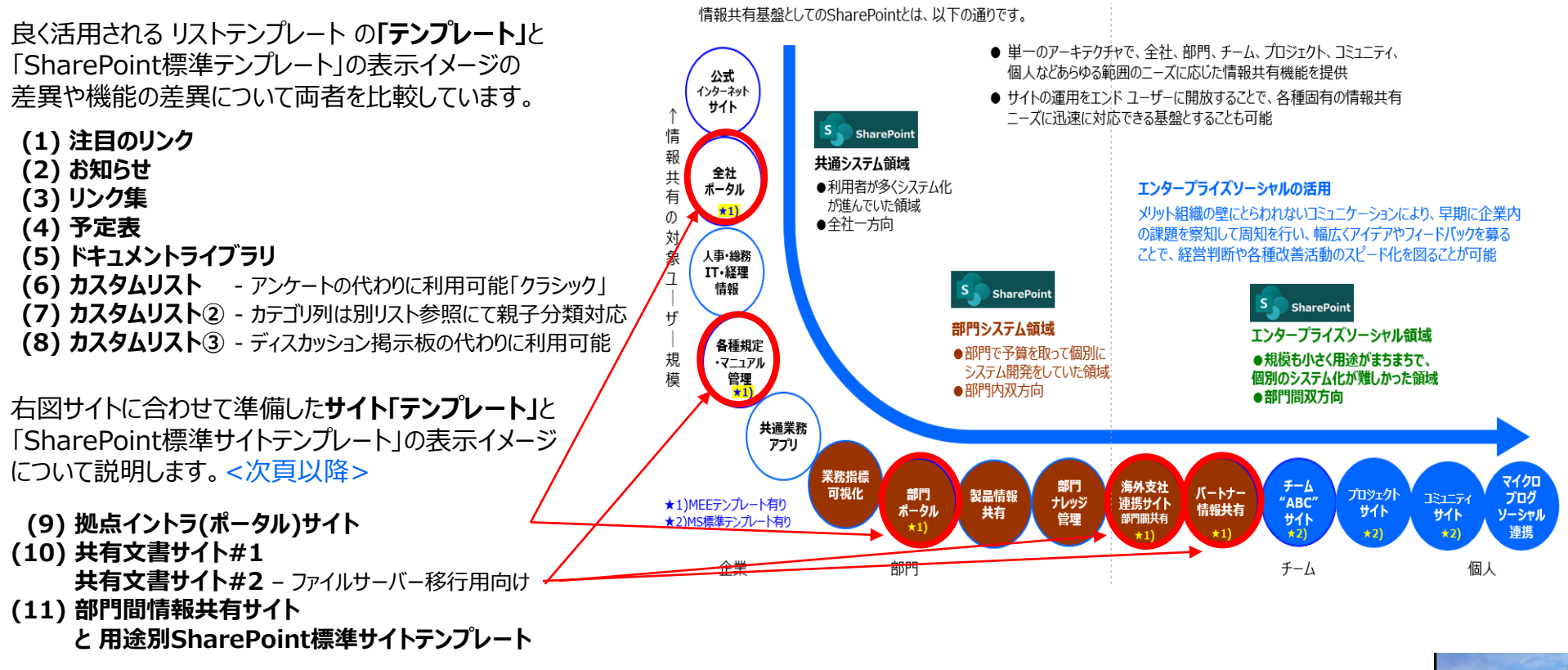

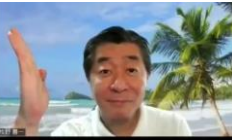

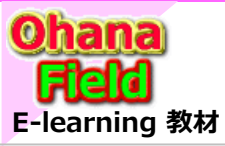

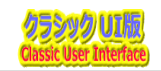

### 【テンプレートを活用して、ユーザー要望に合わせたサイト構築】

簡単な操作で、サブサイト・リスト・カスタマイズなど、数回のマウスクリックと名前などの入力操作だけの対応可能

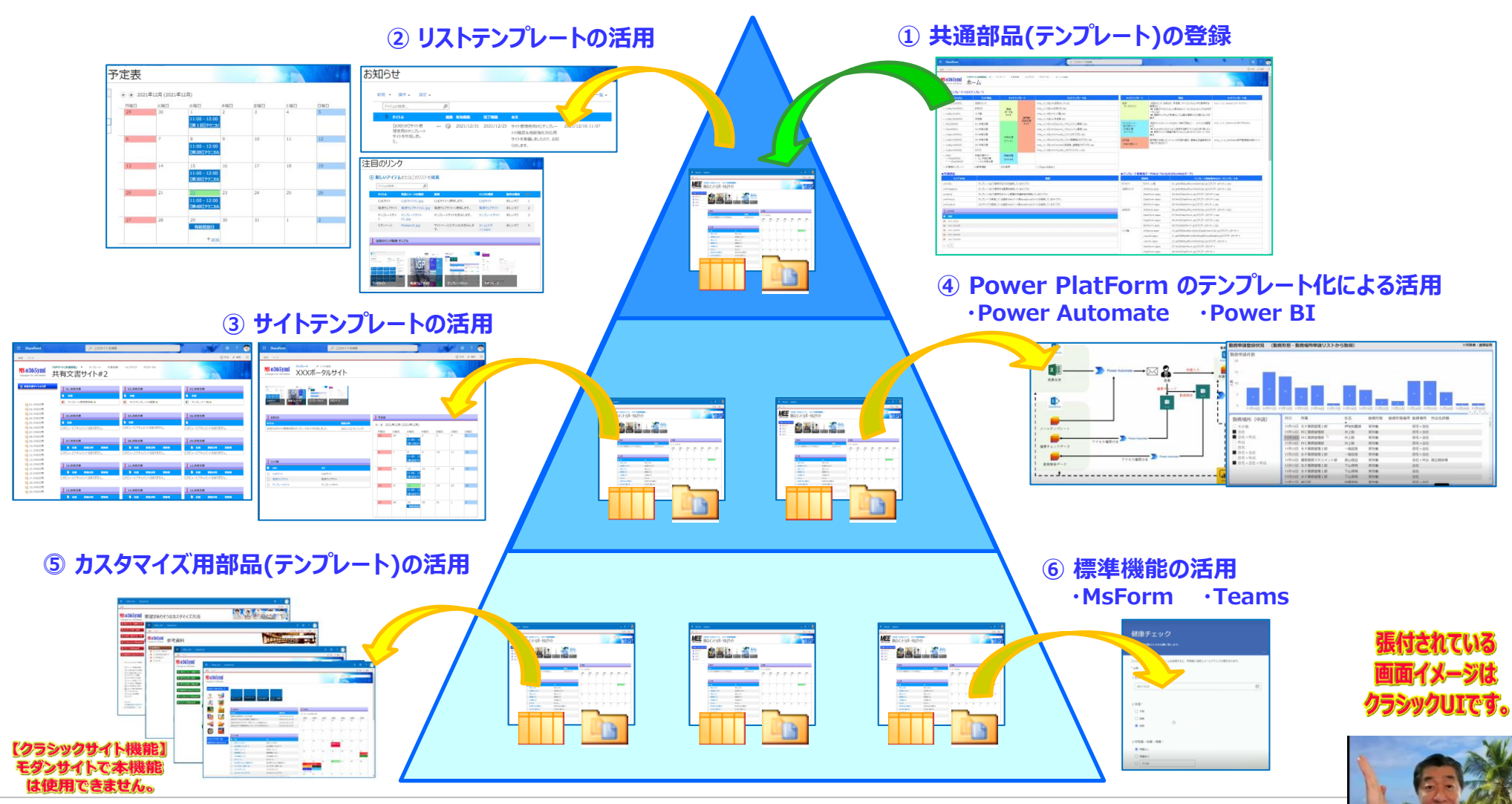

SharePointを学ぼう\_04.テンプレート作成手順

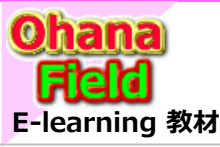

## 1. テンプレートの仕組み

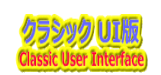

#### テンプレートの仕組みは以下の通りです。

#### ※ LCT:リストコンテンツ・タイプ、SCT:サイトコンテンツ・タイプ リスト:カスタムリスト、 ドキュメント/DL:ドキュメントライブラリ

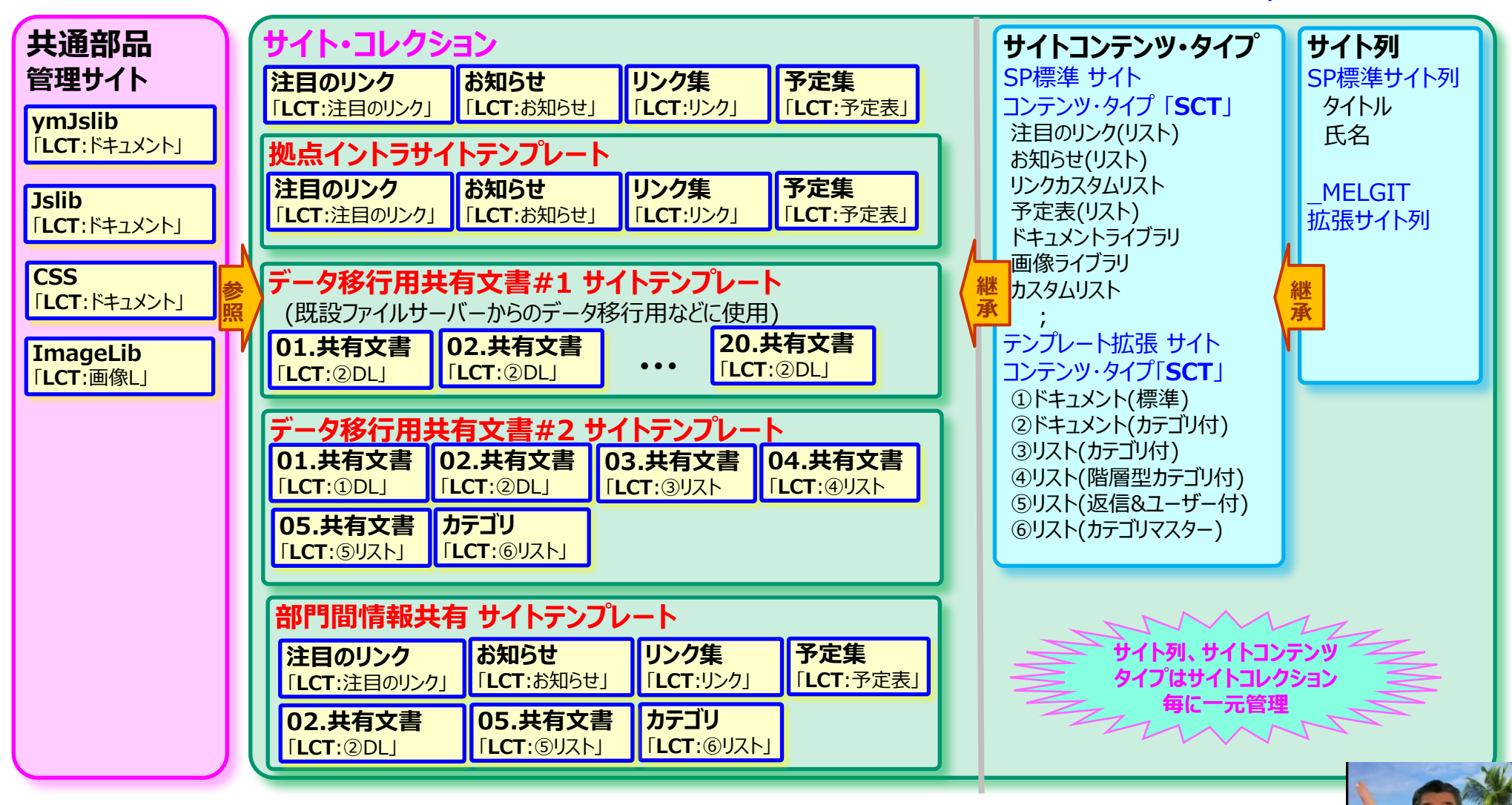

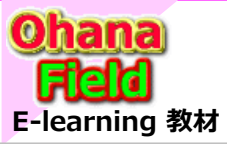

## 1. テンプレートの仕組み

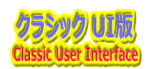

## (1) サイトテンプレートとリストテンプレート

| サイト・テンプレートの科                          | 重類                 | 用途(説明)                                                                                                    | 備考                                                    |
|---------------------------------------|--------------------|----------------------------------------------------------------------------------------------------|-------------------------------------------------------|
| 拠点イントラ サイト                            |                    | 注目のリンク、お知らせ、予定表、サイトコレクション内で参照する画像など・・・<br>➡ 社員がアクセスしたいと思えるサイト・コレクションのトップ(社内ポータル)<br>➡ 情報やシステムが多様化して必要な情報にたどり着けないのを解決 | こんな課題を解決して、社内の情報共有<br>サイトとして活用<br>(各種サイトへのリンク一覧などを配置) |
| ファイルサーバー移行用 サイト<br>移行用サイト#1 「ドキュメントラィ | (ブラリ20個」           | 既設ファイルサーバーからのデータ移行用など・・・<br>➡ SharePointOnline に保存する事でファイルを上手く探したい                                                   | こんな課題を解決して、部内の共有文書                                    |
| 移行用サイト#2<br>「各種コンテンツの展開」              |                    | ➡ 保存ファイルで容量が膨大になってしまったファイルサーバーから移行<br>(ファイルの整理など)                                                                    | サイトとして活用                                              |
| 部門間情報共有 サイト                           |                    | 部門間で共有したい情報など・・・<br>➡ SharePointOnline に保存する事で部門間でファイルなどを共有したい<br>➡ 部門間イベント情報などを共有したい                                | 部門間で共有しい情報やイベント情報の<br>発信、FAQなどのやり取りサイトとして活<br>用       |
| SP標準テンプレート                            |                    | テンプレート                                                                                                    | 備考                                                    |
| 注目リンク                                 | tmp_⑪注             | 目のリンク (SP標準を流用)                                                                                                    |                                                       |
| お知らせ                                  | tmp_⑫お             | 知らせ(SP標準を流用)                                                                                                    |                                                       |
| リンク                                   | tmp_⑬注             | 目のリンク (SP標準を流用)                                                                                                    |                                                       |
| 予定表                                   | tmp_⑭子             | を定表 (SP標準を流用)                                                                                                    |                                                       |
| ドキュメントライブラリ                           | tmp_1D<br>tmp_2D   | ocLib1_ドキュメントL(標準)<br>ocLib2_ドキュメントL(カテゴリ付)                                                                          | 用途別に2種類のテンプレートを準備                                     |
| カスタムリスト                               | tmp_3C<br>tmp_4C   | mList2_リスト(カテゴリ付)<br>mList3_リスト(階層型カテゴリ付)                                                                            | 用途別に2 種類のテンプレートを準備                                    |
| ディスカッション掲示板                           | tmp_v1.(<br>但し、SP標 | O⑤CmList4(返信有_階層型カテゴリ付)<br>準レイアウト希望の場合はSP標準を活用(但し、カスタマイズは余りできません。)                                                   | SP標準(2010版)提供の見え方と使い<br>づらさを解消したテンプレートを準備             |
| アンケート                                 | ←カスタマイ             | イズ版でテンプレートの提供は可能                                                                                                    |                                                       |

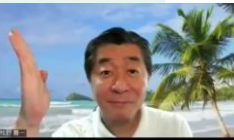

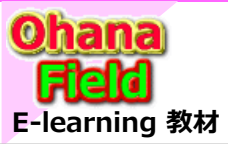

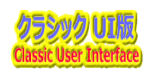

クラシックUIです。

### (1) サイト列の作成「追加」

テンプレートはサイト列を継承して作成しているので、まずは次頁の表の基づき、サイトコレクションにサイト列の作成操作が必要です。 (サイト列とは、サイト・コレクション内の共有列でワークフローやWebパーツなどから参照も可能なグローバル列で一元管理が可能です。) サイト列の作成する方法は以下の通りです。

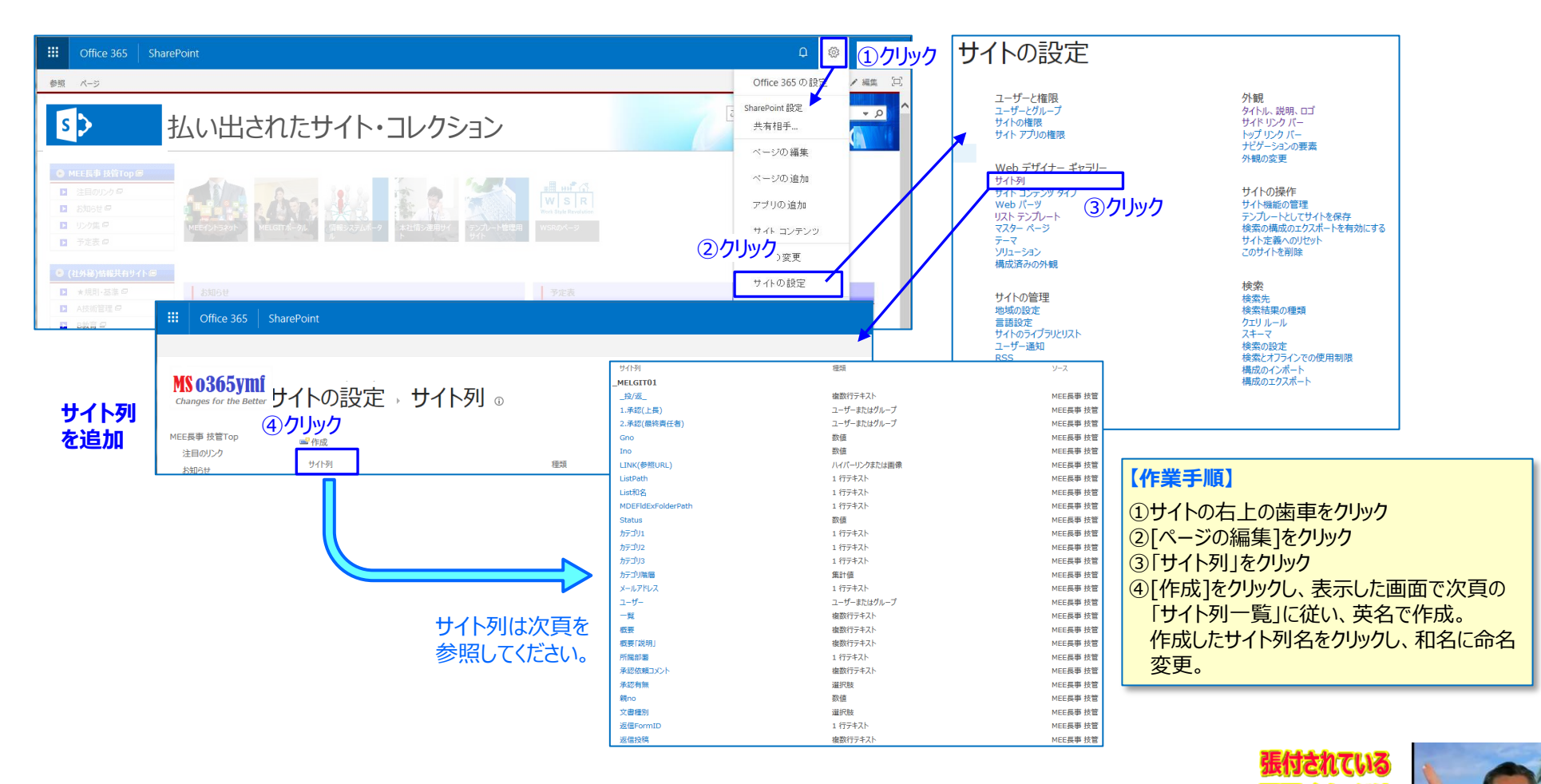

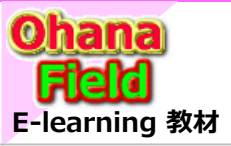

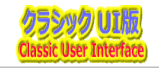

### ◆サイト列一覧

#### サイト列は以下のURLにサイトコレクション毎に作成操作が必要です。 ⇒ https://xxxxxx.sharepoint.com/sites/com/\_layouts/15/mngfield.aspx

グループ:

\_GIT01

| 列名                 | Name               | FieldType  | 種類           | 尾性       | 備考     | お知らせ     | 予定表 | 掲示板 |                    |
|--------------------|--------------------|------------|--------------|----------|--------|----------|-----|-----|--------------------|
| 714                | StaticName         | Пенатуре   | 12.00        | 1991 I.L | MH - 2 |          |     |     |                    |
| カテゴリ1              | Category1          | 1行テキスト     | 選択肢          | ドロップダウン  |        |          |     |     |                    |
| カテゴリ2              | Category2          | 1行テキスト     | 選択肢          | ドロップダウン  |        |          |     |     |                    |
| カテゴリ3              | Category3          | 1行テキスト     | 選択肢          | ドロップダウン  |        |          |     |     |                    |
| 文書種別               | DocKind            | ドロップダウン    | 選択肢          | ドロップダウン  |        |          |     |     | 初期値:01文書種別~20.文書種別 |
| 承認有無               | Approval_YN        | ラジオボタン     | 選択肢          |          |        |          |     |     |                    |
| 概要「説明」             | ConText            | Text       | 複数行テキスト      | 拡張リッチ:3行 |        |          |     |     |                    |
| 概要                 | Overview           | Text       | 複数行テキスト      | 拡張リッチ2行  |        |          |     |     |                    |
| 承認依頼コメント           | AppReqComment      | Text       | 複数行テキスト      | 拡張リッチ2行  |        |          |     |     |                    |
| ユーザー               | LoginUser          | User       | ユーザーまたはグループ  |          |        |          |     |     |                    |
| 1.承認(上長)           | Approval1          | User       | ユーザーまたはグループ  |          |        |          |     |     |                    |
| 2.承認(最終責任者)        | Approval2          | User       | ユーザーまたはグループ  |          |        |          |     |     |                    |
| 所属部署               | Department1        | Text       | 1行テキスト       |          |        |          |     |     |                    |
| メールアドレス            | mail               | Text       | 1行テキスト       |          |        |          |     |     |                    |
| MDEFldExFolderPath | MDEFIdExFolderPath | Text       | 1行テキスト       |          |        |          |     |     |                    |
| LINK(参照URL)        | LinkUrl            | URL        | ハイパーリンクまたは画像 | ę        |        |          |     |     |                    |
| 親no                | Pno                | Number     | 数值(小数点以下桁数0) | 隠し       |        |          |     |     |                    |
| Gno                | Gno                | Number     | 数值(小数点以下桁数0) | 隠し       |        |          |     |     |                    |
| Ino                | Ino                | Number     | 数值(小数点以下桁数0) | 隠し       |        |          |     |     |                    |
| Status             | Status             | Number     | 数值(小数点以下桁数0) | 隠し       |        |          |     |     |                    |
| ListPath           | ListPath           | Text       | 1行テキスト       | 隠し       | ←⊐ンテン  | シツの相対パス  |     |     |                    |
| List和名             | ListIname          | Text       | 1行テキスト       | 隠し       |        |          |     |     |                    |
| 返信FormID           | RepFormID          | Text       | 1行テキスト       | 隠し       | ←返信F   | ormのコンテン | DIV |     |                    |
| _投/返_              | PostRet            | Text       | 複数行テキスト      | 拡張リッチ:1行 |        |          |     |     |                    |
| 返信投稿               | RepPost            | Text       | 複数行テキスト      | 拡張リッチ:1行 |        |          |     |     |                    |
| 一覧                 | List2              | Text       | 複数行テキスト      | 拡張リッチ:1行 |        |          |     |     |                    |
| カテゴリ階層             | Category0          | Calculated | 集計値          | -        |        |          |     |     |                    |
|                    |                    |            |              |          |        |          |     |     |                    |

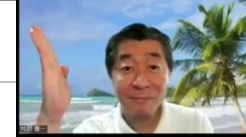

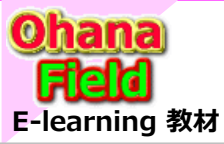

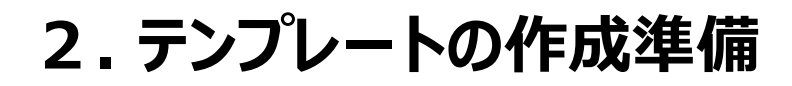

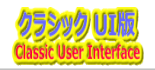

## (2) サイトコンテンツタイプの作成「追加」

サイトコンテンツタイプは以下のURLにサイトコレクション毎に作成操作が必要です。 ⇒ https://xxxxxx.sharepoint.com/sites/com/\_layouts/15/mngctype.aspx

| サイトの設定        | ・ サイト コン | テンツ タイプ 🏾           |   |
|---------------|----------|---------------------|---|
| 🚅 作成          |          | グループごとに表示: すべてのグループ | ~ |
| サイト コンテンツ タイプ | 親        | ソース                 |   |
| _GIT          |          |                     |   |
| 揭示            | アイテム     | 共通部品                |   |
| 投稿G           | アイテム     | 共通部品                |   |
| 投稿WF          | アイテム     | 共通部品                |   |
| 返信G           | アイテム     | 共通部品                |   |
| 返信WF          | アイテム     | 共通部品                |   |

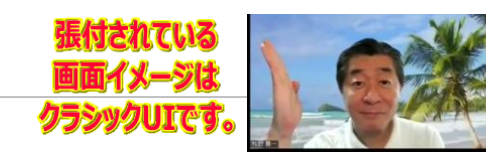

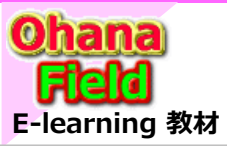

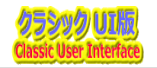

## ♦ サイトコンテンツタイプ一覧

サイトコンテンツタイプは以下のURLにサイトコレクション毎に作成操作が必要です。 ⇒ https://xxxxxx.sharepoint.com/sites/com/\_layouts/15/mngctype.aspx

|   | 揭示               | 名前                                                                    | 前利         |     | 類                |                  | 状態     | ai,   |    | ソース  | K .      |      |   |   |  |
|---|------------------|-----------------------------------------------------------------------|------------|-----|------------------|------------------|--------|-------|----|------|----------|------|---|---|--|
|   | リストコンテンツタイプ      | カテゴリ1     1約       カテゴリ2     1約       カテゴリ3     1約       カテゴリ3     1約 |            | 1行  | テテキス             | <u>۲</u>         | 任意     | Į.    |    |      |          |      |   |   |  |
|   | 親:アイテム           | カテゴリ2                                                                 |            | 1行  | テテキス             | <u>۲</u>         | 任意     | Ĩ     |    |      |          |      |   |   |  |
|   |                  | カテゴリ3                                                                 |            | 1行  | テテキス             | ۲<br>۲           | 任意     | Į     |    |      |          |      |   |   |  |
|   |                  | カテゴリ階                                                                 | 層          | 集調  | 計値               |                  | 任意     | Ĩ.    |    |      |          |      |   |   |  |
|   |                  | 97.FJU                                                                | 1行         |     | <del>17</del> 77 | ۲<br>۲           | 必须     | Į     |    | アイテ  | <u>Ъ</u> |      |   |   |  |
|   |                  | 概要「説                                                                  | 明」         |     | 数行テキ             | キスト              | 任意     | L.    |    |      |          |      |   |   |  |
|   |                  | LINK(参                                                                | ·照URL)     | 八1  | パーリン             | シクまたは画像          | 任意     | t.    |    |      |          |      |   |   |  |
|   |                  | 文書種別                                                                  | j :        | 選択肢 |                  |                  | 任意     | Į.    |    |      |          |      |   |   |  |
| I | 投稿G              | 名前                                                                    |            |     | 種類               |                  |        | 状能    |    |      | 1/1-     | -7   |   | 1 |  |
|   | リストコンテンツタイプ      | 7-#-                                                                  |            |     | 7-#              | ーまたけガルー          | Ĵ      | 任音    |    |      | -        |      |   |   |  |
| I | 到・アイテム           | 「尾割                                                                   | (聖         | -   | 1 行子:            | ±75              | -      | 任音    |    |      |          |      |   |   |  |
| I | 100.7 1724       | 氏名                                                                    | Ч          |     | 1行于:             | ±7.5             |        | 任意    |    |      |          |      |   |   |  |
|   |                  |                                                                       | - 141 -    |     |                  |                  |        | 11 AS |    |      | -        |      |   |   |  |
|   | <mark>返信G</mark> |                                                                       | 名前         |     |                  | 種類               |        |       | 状態 |      |          | ソース  |   |   |  |
|   | リストコンテン          | ツタイプ                                                                  | ユーザー       |     |                  | ユーザーまたは          | まグル    | ープ    | 任意 | t    |          |      |   |   |  |
| I | 親:アイテム           |                                                                       | 所属部署<br>氏名 |     |                  | 1行テキスト<br>1行テキスト |        |       | 任意 | t    |          |      |   |   |  |
| I |                  |                                                                       |            |     |                  |                  |        |       | 任意 | t    |          |      |   |   |  |
| I |                  |                                                                       | メールアドレス    |     |                  | 1行テキスト           |        |       | 任意 | į    |          |      |   |   |  |
| I |                  |                                                                       | カテゴリ1      |     | 1行テキスト           |                  |        | 任意    | t  |      |          |      |   |   |  |
| I |                  |                                                                       | カテゴリ2      |     |                  | 1行テキスト           |        |       | 任意 | E.   |          |      |   |   |  |
| I |                  |                                                                       | カテゴリ3      |     |                  | 1行テキスト           |        |       | 任意 | t    |          |      |   |   |  |
| I |                  |                                                                       | カテゴリ階層     |     |                  | 集計値              |        |       | 任意 | t    |          |      |   |   |  |
| I |                  |                                                                       | タイトル       |     |                  | 1行テキスト           |        |       | 必須 | Į    |          | アイティ | 4 |   |  |
| I |                  |                                                                       | 概要「説明」     |     |                  | 複数行テキス           | 1      |       | 任意 | t    |          |      |   |   |  |
| I |                  |                                                                       | LINK(参照L   | JR  | L)               | ハイパーリンク          | またに    | は画像   | 任意 | t    |          |      |   |   |  |
|   |                  |                                                                       | 親no        |     |                  | 数値               |        |       | 任意 | t    |          |      |   |   |  |
| I |                  |                                                                       | Gno        |     |                  | 数値               |        |       | 任意 | t    |          |      |   |   |  |
| I |                  |                                                                       | Ino        |     |                  | 数値               |        |       | 任意 | t    |          |      |   |   |  |
| I |                  |                                                                       | ListPath   |     |                  | 1行テキスト           |        |       | 任意 | t    |          |      |   |   |  |
| I |                  |                                                                       | List和名     |     |                  | 1行テキスト           |        |       | 任意 | t    |          |      |   |   |  |
| Î |                  |                                                                       | 一覧         |     |                  | 集計値              |        |       | 任意 | t    |          |      |   |   |  |
|   |                  |                                                                       | 返信FormII   | D   |                  | 1行テキスト           |        |       | 任意 | t    |          |      |   |   |  |
|   |                  |                                                                       | _投/返_      |     |                  | 複数行テキス           | 1      |       | 任意 | t    |          |      |   |   |  |
|   |                  |                                                                       | 返信投稿       |     |                  | 複数行テキス           | 5      |       | 任意 | t    |          |      |   |   |  |
|   |                  |                                                                       | 文書種別       |     |                  | 複数行テキス           | l<br>L |       | 隠し | ファイノ | L        |      |   |   |  |

| 投稿WF    |            | 名前     |          | 種類      |        | 状態           |    | ソース |      |  |
|---------|------------|--------|----------|---------|--------|--------------|----|-----|------|--|
| リストコンテン | シッタイプ ユーザー |        |          | ユーザーまたは | グループ   | 任意           |    |     |      |  |
| 親:アイテム  |            | 所属部署   |          | 1行テキスト  |        | 任意           |    |     |      |  |
|         |            | 氏名     |          | 1行テキスト  |        | 任意           |    |     |      |  |
|         |            | メールアドレ | ス        | 1行テキスト  |        | 任意           |    |     |      |  |
|         |            | カテゴリ1  |          | 1行テキスト  |        | 任意           |    |     |      |  |
|         |            | カテゴリ2  |          | 1行テキスト  |        | 任意           |    |     |      |  |
|         |            | カテゴリ3  |          | 1行テキスト  |        | 任意           |    |     |      |  |
|         | 返信WF       |        | 名前       |         | 種類     |              | 状態 |     | ソース  |  |
|         | リストコンテ     | ンツタイプ  | ユーザー     |         | ユーザーまた | こはグループ       | 任意 |     |      |  |
|         | 親:アイテム     |        | 所属部署     |         | 1行テキスト | ×            | 任意 |     |      |  |
|         |            |        | 氏名       |         | 1行テキスト | <            | 任意 |     |      |  |
|         |            |        | メールアドレ   | ス       | 1行テキスト | ×            | 任意 |     |      |  |
|         |            |        | カテゴリ1    |         | 1行テキスト | ×            | 任意 |     |      |  |
|         |            |        | カテゴリ2    |         | 1行テキスト |              | 任意 |     |      |  |
|         |            |        | カテゴリ3 ニ  |         | 1行テキスト |              | 任意 |     |      |  |
|         |            |        | カテゴリ階層   | カテゴリ階層  |        |              | 任意 |     |      |  |
|         |            |        | 97171    |         | 1行テキスト | <            | 必須 |     | アイテム |  |
|         |            |        | 概要「説明」   |         | 複数行テキ  | -7F          | 任意 |     |      |  |
|         |            |        | LINK(参照  | 쯵URL)   | ハイパーリン | クまたは画像       | 任意 | t   |      |  |
|         |            |        | 承認有無     |         | 選択肢    |              | 任意 |     |      |  |
|         |            |        | 1.承認(上   | 長)      | ユーザーまた | こはグループ       | 任意 |     |      |  |
|         |            |        | 2.承認(最   | 終責任者)   | ユーザーまた | こはグループ       | 任意 |     |      |  |
|         |            |        | 承認依頼     | コメント    | 複数行テキ  | - <u></u>    | 任意 |     |      |  |
|         |            |        | 親no      |         | 数値     |              | 任意 |     |      |  |
|         |            |        | Gno      |         | 数値     |              | 任意 |     |      |  |
|         |            |        | Ino      |         | 数値     |              | 任意 |     |      |  |
|         |            |        | ListPath |         | 1行テキスト | ×            | 任意 |     |      |  |
|         |            |        | List和名   |         | 1行テキスト | S            | 任意 |     |      |  |
|         |            |        | 一覧       |         | 集計値    |              | 任意 |     |      |  |
|         |            |        | 返信Form   | ١D      | 1行テキスト | ×            | 任意 |     |      |  |
|         |            |        | _投/返_    |         | 複数行テキ  | - <b>Z</b> F | 任意 |     |      |  |
|         |            |        | 返信投稿     |         | 複数行テキ  | スト           | 任意 |     |      |  |
|         |            |        | 文書種別     |         | 複数行テキ  | ネト           | 任意 |     |      |  |
|         |            |        | Status   |         | 数値     |              | 任意 |     |      |  |

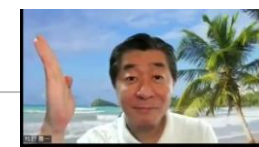

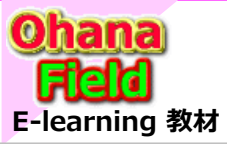

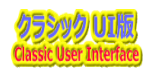

## (3) リストテンプレートをリストテンプレートギャラリへアップロード

払い出されたサイトコレクションに、リストテンプレートをリストテンプレートギャラリへアップロードする手順は以下の通りです。

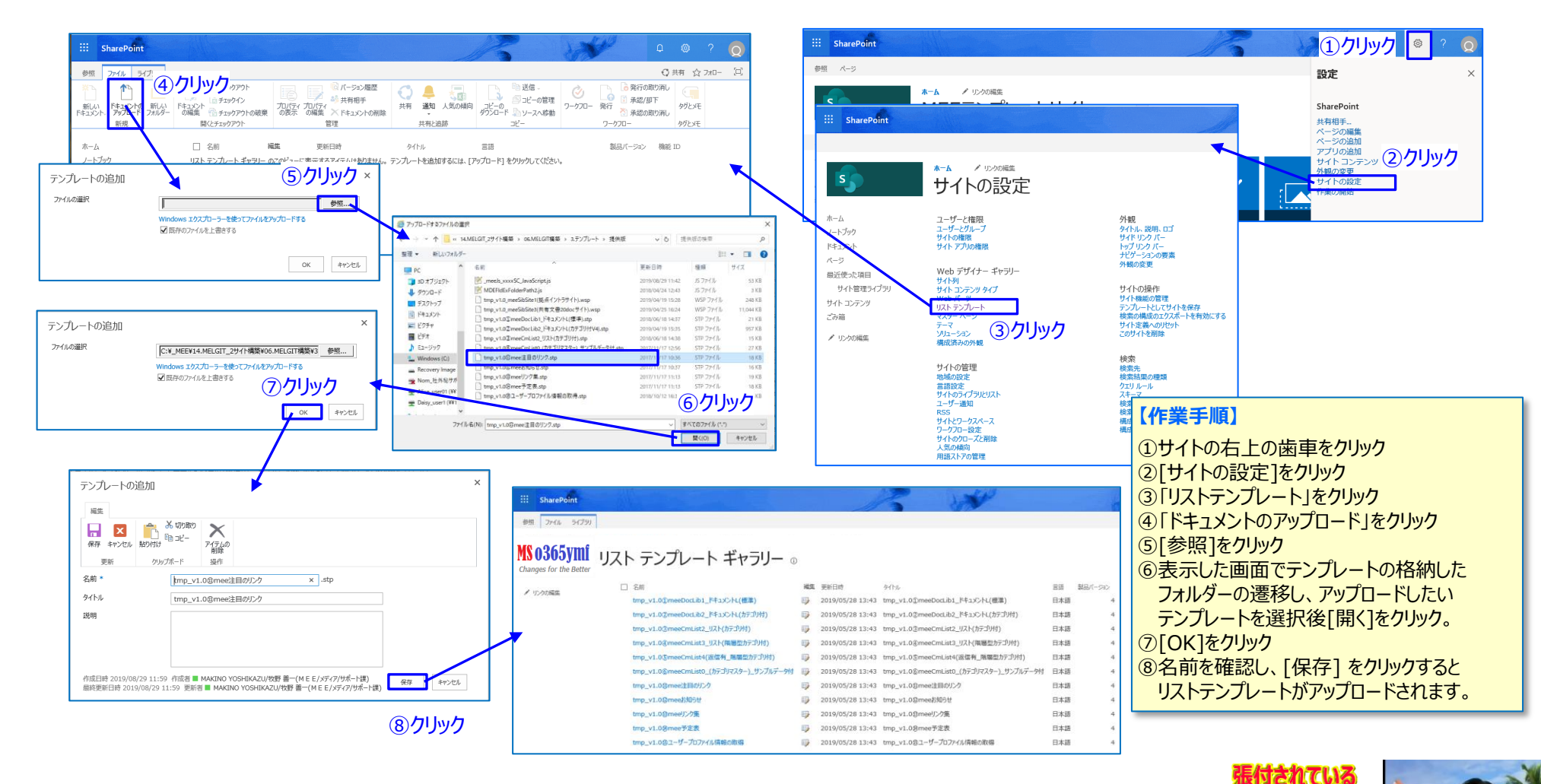

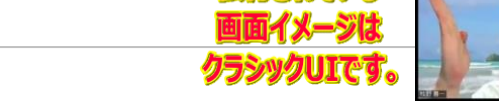

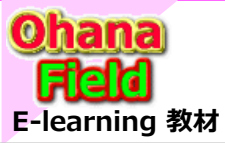

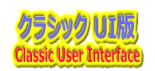

### (4) リストテンプレート概要

リストテンプレートの一覧と各リストの概要は以下の通りです。

#### テンプレートは、以下に理由によりサイト列を活用しています。

- サイト列: サイト内で共有で利用する列で複数のリストやドキュメント ライブラリで利用可能です。 検索カスタマイズで「列名」を指定してプロパティ検索する場合や ワークフローで「列名」でプロパティを参照したい場合、サイト列に 定義する必要がある。
- ローカル)列:当該のリスト、ドキュメントライブラリにしか用いないプロパティ。 検索対象列やワークフローでこの列名は参照できません。

#### ★リスト・テンプレート

① tmp\_①ymfDocLib1\_ドキュメントL(標準).stp ← ドキュメントライプラリ tmp\_②ymfDocLib2\_ドキュメントL(カテゴリ付).stp ← ドキュメントライブラリ (カテゴリ付) ③ tmp\_③ymfCmList2\_リスト(カテゴリ付).stp ← 単純なカスタムリスト (カテゴリ付) ④ tmp ④ ymfCmList3 リスト(階層型カテゴリ付).stp ← 拡張カスタムリスト (階層型カテゴリ付) ⑤ tmp ⑤ymfCmList4 リスト(返信有+階層型カテゴリ付).stp ← 拡張カスタムリスト「返信有」(ユーザー詳細+階層型カテゴリ付) ⑥ tmp\_⑥ymfCmList0\_(カテゴリマスター).stp ← カテゴリ(マスター:カスタムリスト) ⑦ tmp\_⑦ymfCSS.stp ← 10カラーバリエーションのCSS ← 基本画像付き ⑧ tmp ⑧ ymfImgLib.stp () tmp\_() ymfFmLib.stp
 ← 画面レイアウト表示用JavaScript 10 tmp\_@ymJsLib.stp ← ymXXX+jquery+sputility+Ajax ⑪ tmp\_⑪ ymf 注目のリンク.stp ← 注目のリンク ⑫ tmp\_⑫ ymf お知らせ.stp ← お知らせ ⑬ tmp\_⑬ ymf リンク集.stp ← リンク集 ← 予定表 ⑭ tmp\_⑭ ymf 予定表.stp

|             | コンテン           | ሃ                | コンテンツ   |         |            |              | Tal      |                                       |           |      |      | 12-        |         |
|-------------|----------------|------------------|---------|---------|------------|--------------|----------|---------------------------------------|-----------|------|------|------------|---------|
| 和名          | 英名             | 概要               | タイプ     |         |            |              | 21       | • • • • • • • • • • • • • • • • • • • |           |      |      | [ []       |         |
| 注目のリンク      | /Lists/Li00001 |                  | 注目のリンク  | タイトル    | 順序         | リンクの場所       | 背景イメージクラ | スターの垂直                                | 「方向の開始位置  | 更新日時 | 登録日時 | すべての注目リンク  |         |
|             |                |                  |         | 説明      | 動作の開始      | 背景イメージの場所    | 背景イメージクラ | スターの水平                                | 方向の開始位置   | 更新者  | 登録者  | タイル        |         |
| お知らせ        | /Lists/An00001 |                  | お知らせ    | タイトル    | 有効期限       |              |          |                                       |           | 更新日時 | 登録日時 | 一覧         |         |
|             |                |                  |         | 本文      |            |              |          |                                       |           | 更新者  | 登録者  |            |         |
| 予定表         | /Lists/Sc00001 |                  | イベント    | タイトル    | カテゴリ       | 開始時刻         | 空き時間情報   | 位置情報                                  | 設備        | 更新日時 | 登録日時 | すべてのイベント   | 現在のイベント |
|             |                |                  |         | 説明      | バナーの URL   | 終了時刻         | 出席者      | 場所                                    | 重複予約のチェック | 更新者  | 登録者  | 予定表        |         |
| リンク集        | /Lists/Kink01  |                  | リンク     | URL     |            |              |          |                                       |           | 更新日時 | 登録日時 | すべてのリンク    |         |
|             |                |                  |         | XE      |            |              |          |                                       |           | 更新者  | 登録者  |            |         |
| 共有文書1       | /Doc00000      | ドキュメントライブラリ      | ドキュメント  | タイトル    | チェックアウト先   |              | 文書種別     |                                       |           | 更新日時 | 登録日時 | すべてのドキュメント | 一括編集    |
|             |                | <標準>             |         | 概要「説明」  |            |              |          |                                       |           | 更新者  | 登録者  | 種類別        |         |
| 共有文書2       | /Doc00001      | ドキュメントライブラリ      | ドキュメント  | タイトル    | チェックアウト先   | カテゴリ         | 文書種別     |                                       |           | 更新日時 | 登録日時 | すべてのドキュメント | 一括編集    |
|             |                | 「カテゴリ付」          |         | 概要「説明」  | カテゴリ1      | カテゴリ2        |          |                                       |           | 更新者  | 登録者  | カテゴリ別      |         |
| 共有文書3       | /Lists/cl00001 | カスタムリスト          | アイテム    | タイトル    |            | カテゴリ         | 文書種別     |                                       |           | 更新日時 | 登録日時 | すべてのアイテム   | 一括編集    |
|             |                | 掲示板「カテゴリ付」       |         | 概要「説明」  | カテゴリ1      | カテゴリ2        |          |                                       |           | 更新者  | 登録者  | カテゴリ別      |         |
| 共有文書4       | /Lists/cl00002 | カスタムリスト          | 揭示M     | タイトル    | カテゴリ3      | カテゴリ         | 文書種別     |                                       |           | 更新日時 | 登録日時 | すべてのアイテム   | 一括編集    |
|             |                | 掲示板「階層型カテゴリ付」    |         |         | カテゴリ1      | カテゴリ2        |          |                                       |           | 更新者  | 登録者  | カテゴリ別      |         |
| 共有文書5       | /Lists/cl00003 | カスタムリスト:返信投稿有り   | 投稿E     | 概要「説明」  |            |              |          |                                       |           | 更新日時 | 登録日時 |            |         |
|             | 掲示板[]          | 1-ザ-詳細+階層型カテゴリ付」 | 返信E     |         |            |              |          |                                       |           | 更新者  | 登録者  |            |         |
| カテゴリ        | /Lists/cl00000 | カスタムリスト          | アイテム    |         |            |              |          |                                       |           | 更新日時 | 登録日時 |            |         |
|             |                | カテゴリ階層マスター       |         |         |            |              |          |                                       |           | 更新者  | 登録者  |            |         |
| meeCSS      | /meeCSS        |                  | 画像      | ← 本情シのサ | ヤト・コレクション( | /scommon)に配置 |          |                                       |           |      |      |            |         |
| meeImageLib | /meeImageLib   |                  | 画像      | ← 本情シのサ | イト・コレクション( | /scommon)に配置 |          |                                       |           |      |      |            |         |
| meeFrmLib   | /meeFrmLib     |                  | ドキュメント  | ← 本情シのサ | イト・コレクション( | /scommon)に配置 |          |                                       |           |      |      |            |         |
| ymJsLib     | /ymJsLib       |                  | ドキュメント  | ← 本情シのサ | イト・コレクション( | /scommon)に配置 |          |                                       |           |      |      |            |         |
|             |                |                  | ↓ 提示M 也 | 待亡 派信亡任 | マイテレを朝とし、  |              | 17       |                                       |           |      |      | 100        |         |

#### リストテンプレート概要

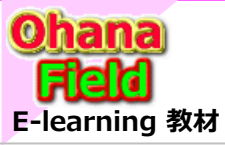

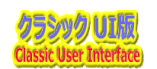

## (5) サイトテンプレートをソリューションへアップロード

払い出されたサイトコレクションに、サイトテンプレートをソリューションにアップロードする手順は以下の通りです。

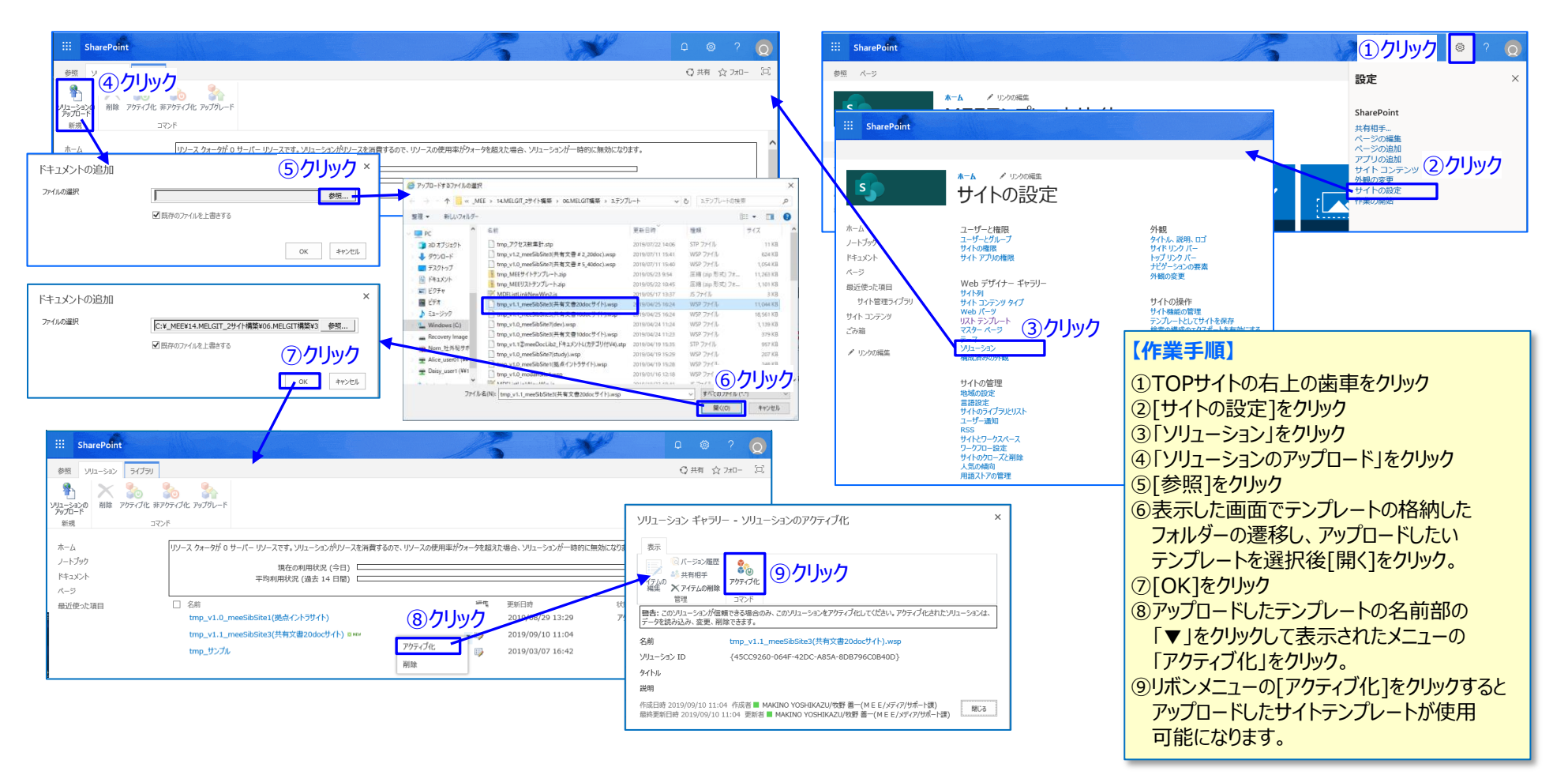

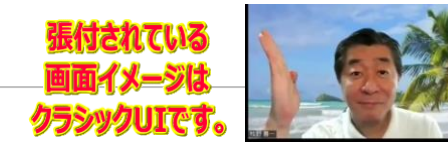

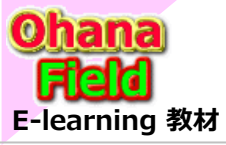

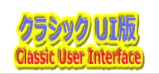

## (1) テンプレート作成用サブサイトの作成

払い出されたサイトコレクションに、テンプレート作成用のサブサイトを作成「チームサイト(クラシック表示)」する方法は以下の通りです。

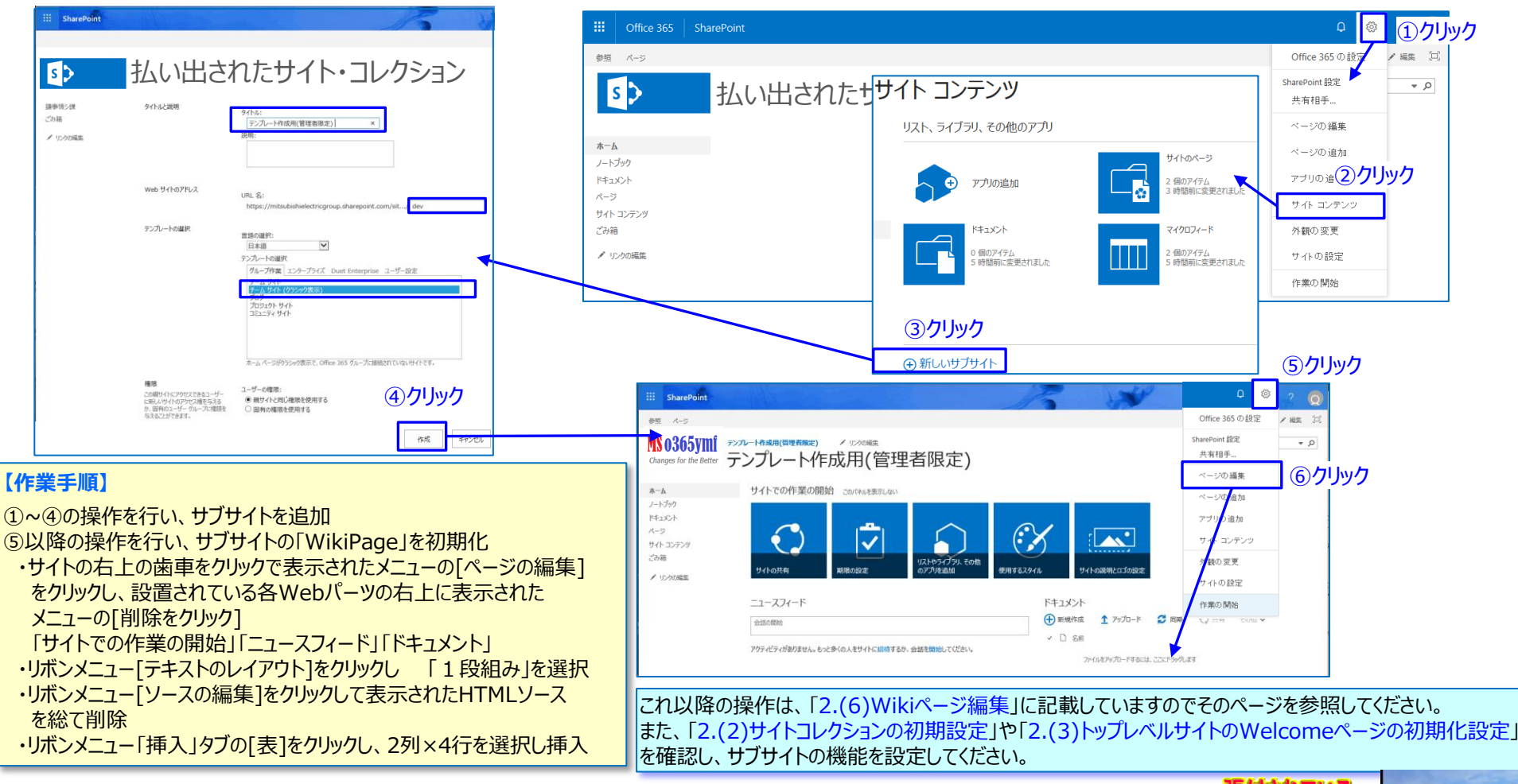

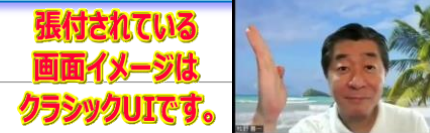

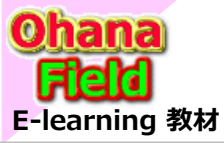

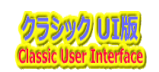

PULCS

### (2) リストテンプレート展開

テンプレート作成サイトで、リストテンプレートギャラリのリストテンプレートを展開する方法を、「注目のリンク」を例にして以下の記します。

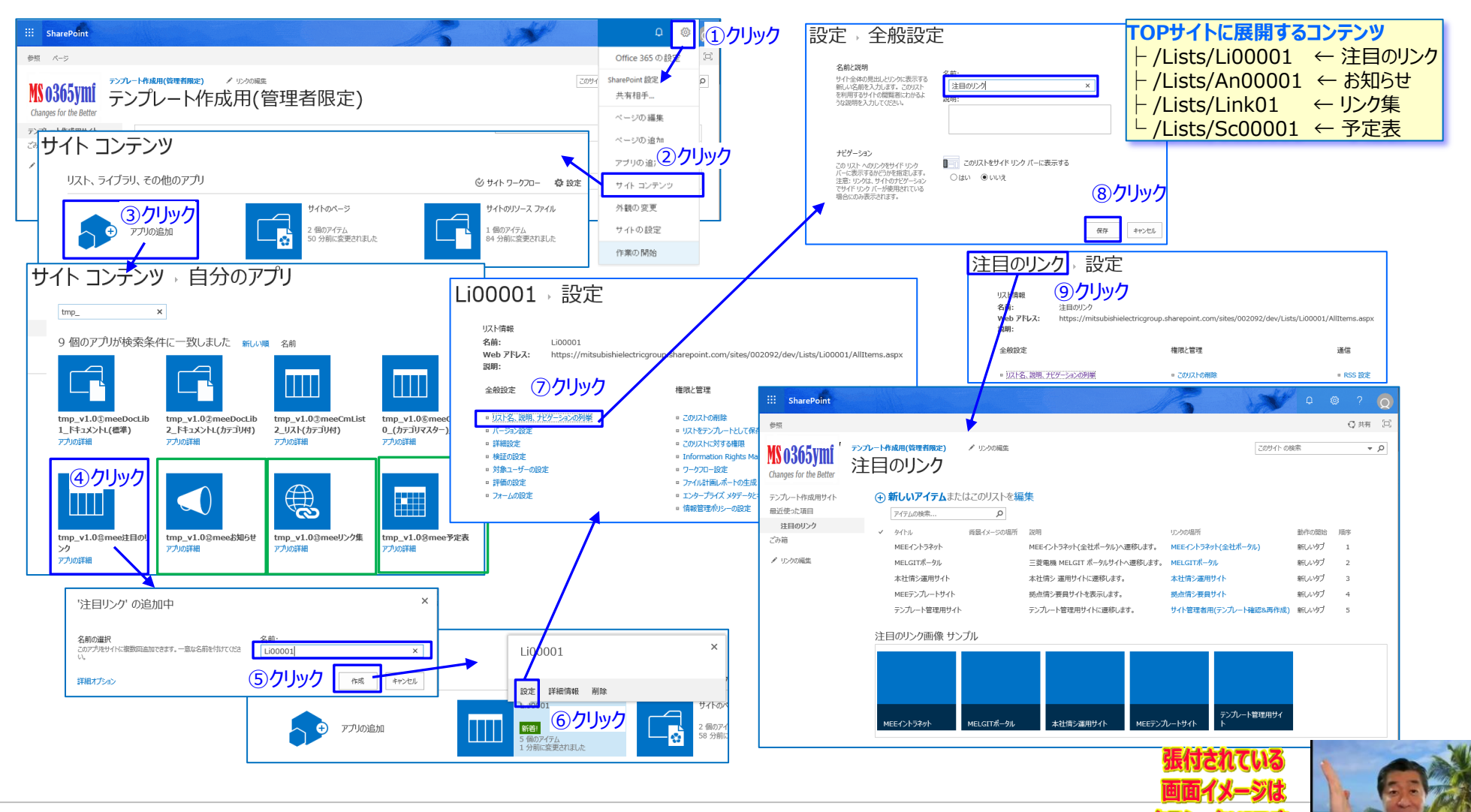

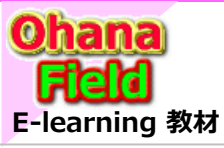

# 3. テンプレート作成用サイトの作成

※ この操作は手順を簡単にするため、専用Webパーツ化し、提供致します。

フシックリエです。

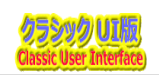

## (3) 表示の「カスタマイズ」設定

「注目のリンク」の表示のカスタマイズ手順は以下の通りです。

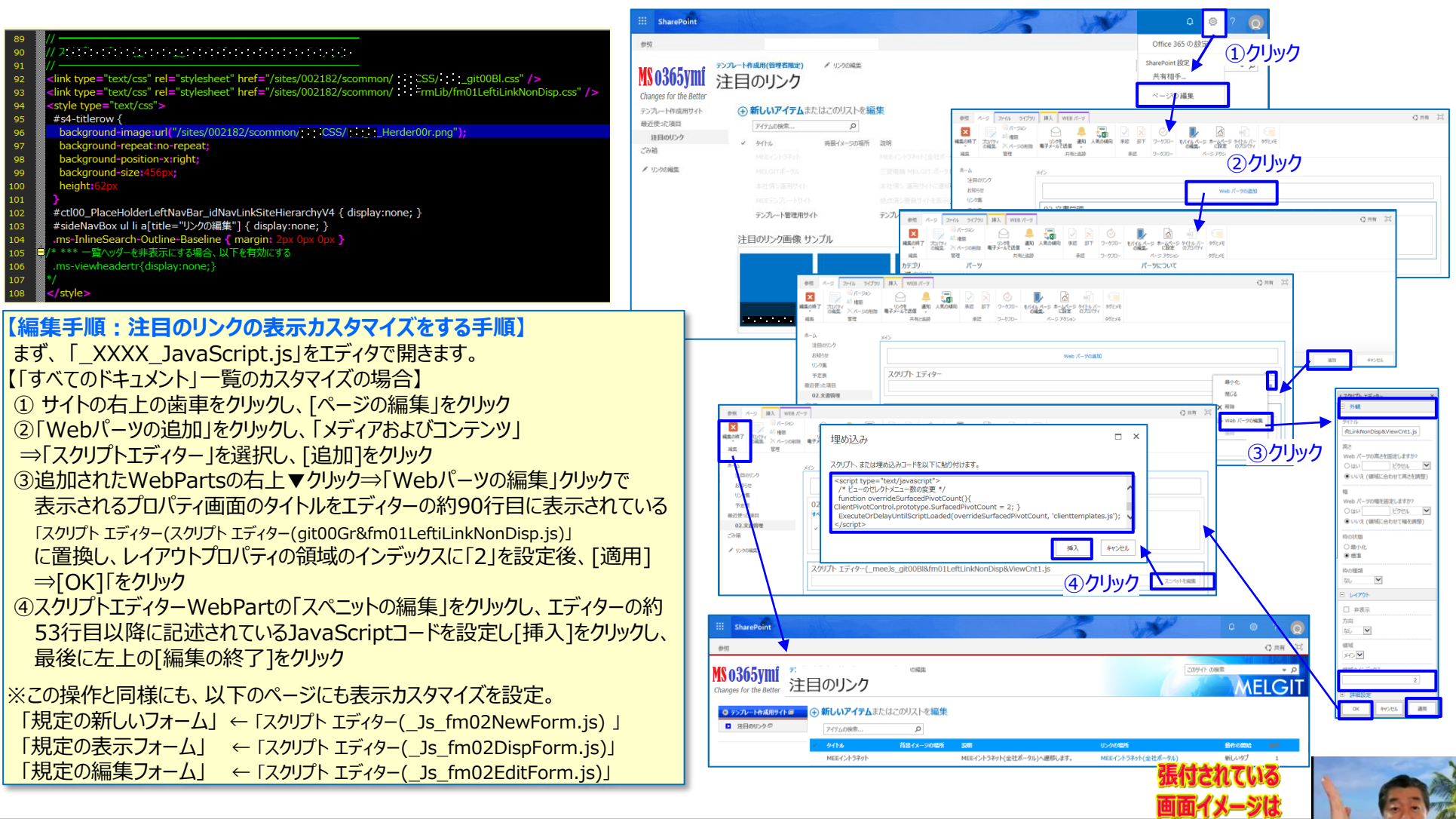

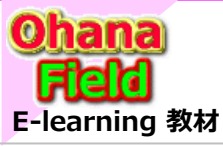

# 3. テンプレート作成用サイトの作成

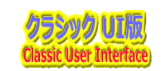

### (4) 表示の「カスタマイズ」設定に使用するスクリプト

| テンプレート作成用サイトに展開するコンテンツ 作成するサイ<br>・・・/sites/00xxxx/dev                                                                 |                                                                                      |                                                                                                   | トテンプレート                                                                               | 作成時に活用したMEEリストテンプレート                                                                                                    |
|----------------------------------------------------------------------------------------------------|--------------------------------------------------------------------------------------|---------------------------------------------------------------------------------------------------|---------------------------------------------------------------------------------------|----------------------------------------------------------------------------------------------------|
|                                                                                                    | - 注目のリンク<br>- お知らせ<br>- リンク集<br>- 予定表                                                | 拠点イントラ<br>(ポータル)<br>サイト                                                                           |                                                                                       | <ul> <li>← tmp_v1.0④ ymf注目のリンク.stp</li> <li>← tmp_v1.0④ ymf お知らせ.stp</li> <li>← tmp_v1.0④ ymf リンク集.stp</li> <li>← tmp_v1.0過 ymf 予定表.stp</li> </ul>                                                                                                    |
| ⊢/Doc00000 ←     ⊢/Doc00001 ←     ⊢/Lists/cl00001 ←     ⊢/Lists/cl00003 ←     ⊢/Lists/cl00003 ←     ⊢/Lists/cl00000 ← | - 01.管理文書<br>- 02.管理文書<br>- 03.管理文書<br>- 04.管理文書<br>- 05.管理文書<br>- 05.管理文書<br>- カテゴリ | ▶<br>共有文書<br>サイト#1                                                                                | 部门画<br>情報共有<br>サイト                                                                    | ← tmp_v1.0① ymf DocLib1_ドキュメントL(標準).stp ← tmp_v1.0② ymf DocLib2_ドキュメントL(力テゴリ付).stp ← tmp_v1.0③ ymf CmList2_Uスト(方テゴリ付).stp ← tmp_v1.0④ ymf CmList3_Uスト(階層型カテゴリ付).stp ← tmp_v1.0⑤ ymf CmList4_Uスト(返信有:投稿ユーザー詳細付).stp ← tmp_v1.0⑤ ymf CmList0_Uスト(カテゴリマスター).stp                                                                                    |
| └_/S03 ←<br>                                                                                                    | · 共有文書サイト<br>01.共有文書<br>10.共有文書<br>20.共有文書<br>40.共有文書                                | <ul> <li>共有文書</li> <li>サイト#5</li> <li>DL10個</li> <li>または</li> <li>サイト#2</li> <li>DL20個</li> </ul> | <ul> <li>共有文書</li> <li>サイト#6</li> <li>ドキュメント</li> <li>ライブラリ</li> <li>40個展開</li> </ul> | <pre>← tmp_v1.0@ ymf DocLib2_ドキュメントL(カテゴリ付).stp<br/>← tmp_v1.0@ ymf DocLib2_ドキュメントL(カテゴリ付).stp<br/>← tmp_v1.0@ ymf DocLib2_ドキュメントL(カテゴリ付).stp<br/>← tmp_v1.0@ ymf DocLib2_ドキュメントL(カテゴリ付).stp<br/>← tmp_v1.0@ ymf DocLib2_ドキュメントL(カテゴリ付).stp<br/>← tmp_v1.0@ ymf DocLib2_ドキュメントL(カテゴリ付).stp<br/>← tmp_v1.0@ ymf DocLib2_ドキュメントL(カテゴリ付).stp</pre> |
| └ /stusy ←<br>├ /Doc001 ←<br>└ /Doc002 ←                                                                              | - 参考資料<br>- 01.テンプレート資料<br>-02.勉強会資料                                                 | ▶<br>▶ 参考資料                                                                                       |                                                                                       | ← tmp_v1.0① Ymf DocLib1_ドキュメントL(標準).stp<br>← tmp_v1.0① ymf DocLib1_ドキュメントL(標準).stp                                                                                                    |

「拠点イントラ(ポータル)サイト」レイアウトに合わせてコンテンツの 展開と表示カスタマイズ設定後、最後にサブサイトのWikiPageを 編集を行い、作業完了後、サブサイトをサブサイトテンプレートと して保存してください。

各サイトのレイアウトイメージは、「(2)テンプレート作成-⑤サイトテン プレートのバリエーション」を参照してください。

操作方法は、次頁の【(2)テンプレート作成-③サブサイトテンプ レート作成 – サイトテンプレートをソリューションへ保存 する方法】 を参照してください。

注) 左図の背景色は 黄色 のリストテンプレートは、サイトコンテンツ タイプを使ったテンプレートであるため、テンプレート作成用サイト で、新規に作成する必要があります。

| コンテンツ別 使用スクリプト一覧「ScriptEditor用」                                   | Li00001 | An00001 | Link01 | Sc00001 | Doc00000 | Doc00001 | cl00001 | cl00002 | cl00003 | cl00000 |
|-------------------------------------------------------------------|---------|---------|--------|---------|----------|----------|---------|---------|---------|---------|
| 和名                                                                | 注目のリンク  | お知らせ    | リンク集   | 予定表     | 01.共有文書  | 02.共有文書  | 03.共有文書 | 04.共有文書 | 05.共有文書 | カテゴリ    |
| コンテンツタイプ                                                          | 注目のリンク  | お知らせ    | リンク    | イベント    | ドキュメント   | ドキュメント   | アイテム    | 揭示M     | 投稿E 返信E | アイテム    |
| スクリプト エディター(_ymf Js_git00Bl&m01LeftLinkNonDisp&ViewCnt2.js)       |         |         | 0      | 0       | O 3      | O 3      | 0       | 0       | 0       | 04      |
| スクリプト エディター(_ymfJs_git00Bl&fm01LeftLinkNonDisp&GroupExpand.js)    |         |         | 0      |         | 0        | 0        | 0       | 0       | 0       |         |
| スクリプト エディター(_ymfJs_git00Bl&fm01LeftiLinkNonDisp.js)               | 0       | 0       | 0      | 0       | 04       | 04       | 0       | 0       | 0       |         |
| スクリプト エディター(_ymfJs_fm02NewForm.js)                                | 0       | 0       | 0      | 0       |          |          |         |         |         | 0       |
| スクリプト エディター(_ymfJs_fm02DispForm.js)                               | 0       | 0       | 0      | 0       | 0        | 0        |         |         |         | 0       |
| スクリプト エディター(_ymfJs_fm02EditForm.js)                               | 0       | 0       | 0      | 0       | 0        | 0        |         |         |         | 0       |
| スクリプト エディター(_ymfJs_fm03NewForm.js)                                |         |         |        |         |          |          | 0       |         |         |         |
| スクリプト エディター(_ymfJs_fm03DispForm.js)                               |         |         |        |         |          |          | 0       |         |         |         |
| スクリプト エディター(_ymfJs_fm03EditForm.js)                               |         |         |        |         |          |          | 0       |         |         |         |
| スクリプト エディター(_ <b>iymfs_fm04NewForm.js</b> )                       |         |         |        |         |          |          |         | 0       |         |         |
| スクリプト エディター(_ymfJs_fm04DispForm.js)                               |         |         |        |         |          |          |         | 0       |         |         |
| スクリプト エディター(_ymfJs_fm04EditForm.js)                               |         |         |        |         |          |          |         | 0       |         |         |
| スクリプト エディター(_ymfJs_fm05NewForm.js)                                |         |         |        |         |          |          |         |         | 0       |         |
| スクリプト エディター(_ymfJs_fm05DispForm.js)                               |         |         |        |         |          |          |         |         | 0       |         |
| スクリプト エディター(_ymf Js_fm05EditForm.js)                              |         |         |        |         |          |          |         |         | 0       |         |
| [JSLINK]                                                          |         |         |        |         |          |          |         |         |         |         |
| ~sitecollection/_catalogs/masterpage/jsLib/MDEFIdExFolderPath2.js |         |         |        |         | Ó        | 0        |         |         |         | 1.445   |

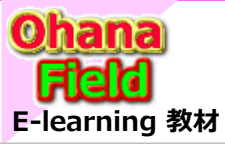

# 3. テンプレート作成用サイトの作成

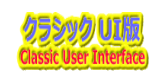

### (5) サイトテンプレートをソリューションへ保存

テンプレート作成サイトで、拠点イントラ(ポータル)サイトを例とて、リストテンプレートの展開及び表示カスタマイズ、サブサイトTOPの WikiPage を編集完了後、サブサイトテンプレートとして保存する手順は以下の通りです。

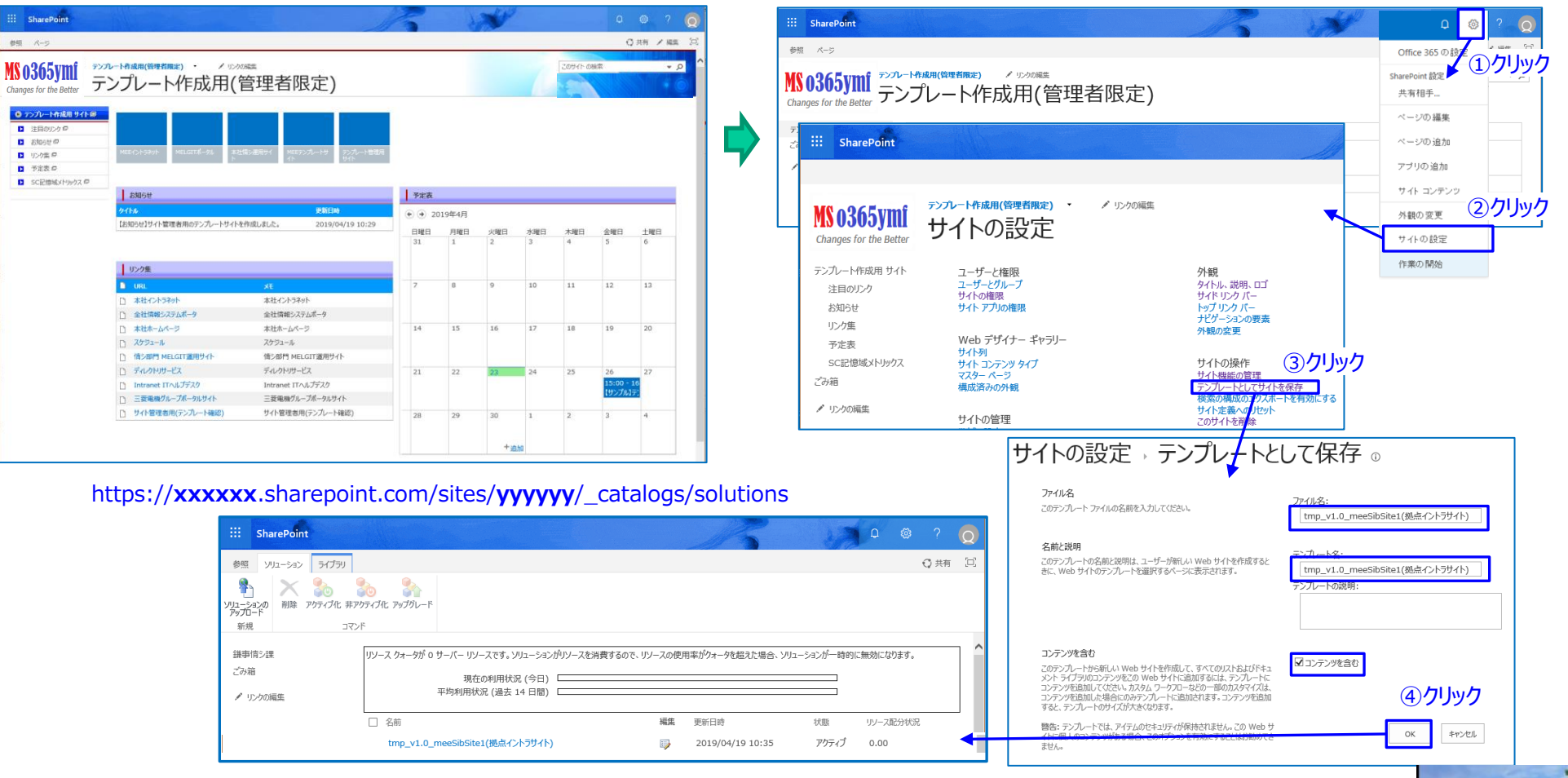

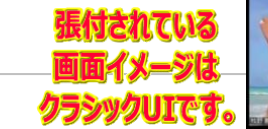

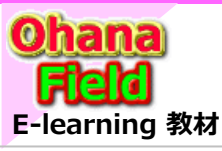

4. サイトテンプレート展開とリストテンプレートの作成

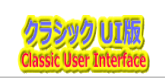

## (1) サイトテンプレート展開と設定

サイトテンプレートの展開と設定方法は以下の通りです。

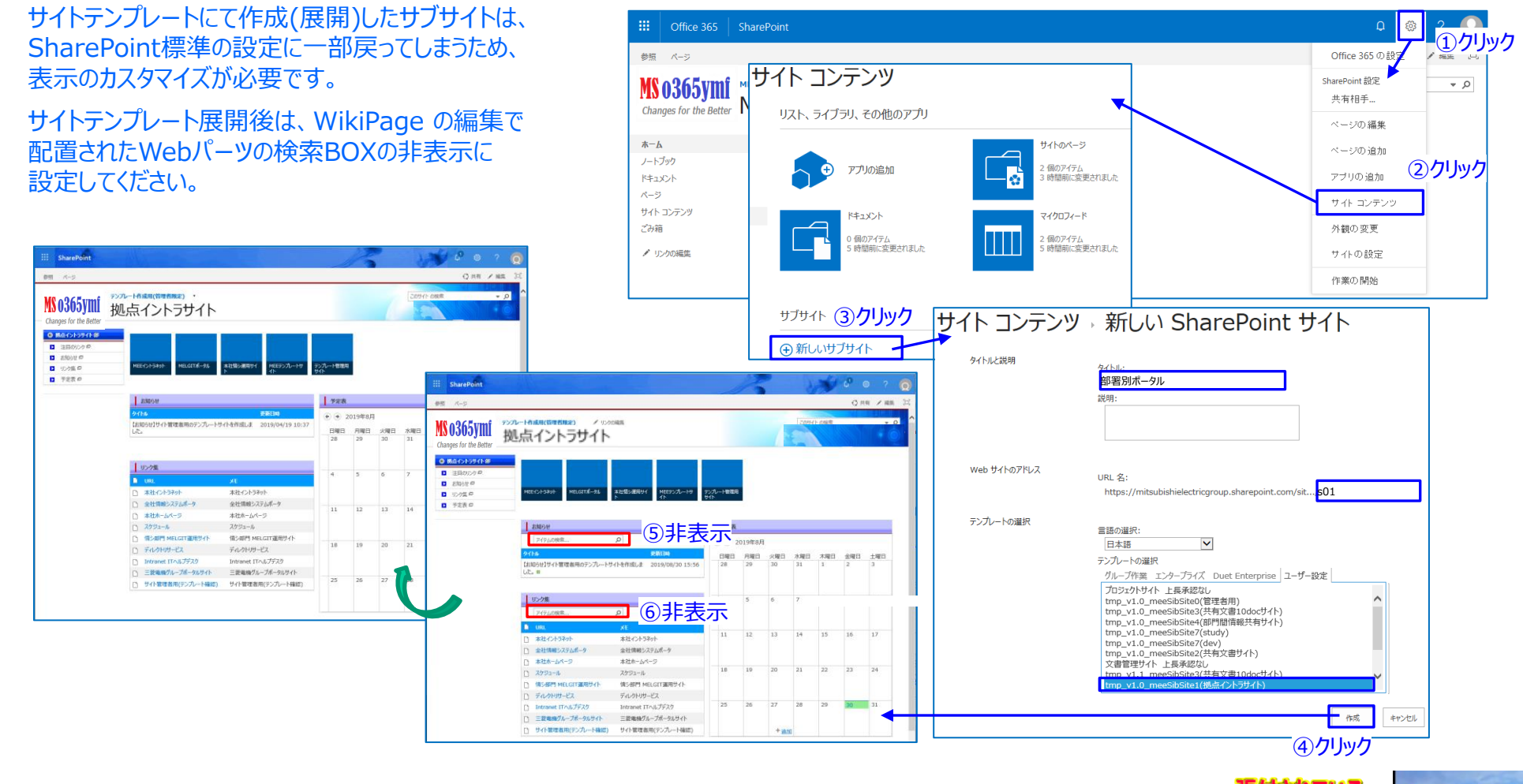

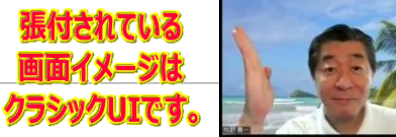

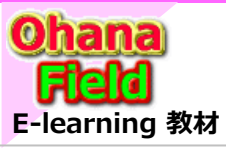

4. サイトテンプレート展開とリストテンプレートの作成

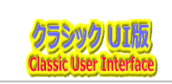

### (2) 拡張リストテンプレート作成 – サイトコンテンツタイプの作成「追加」

サイトコンテンツタイプはサイト・コンテンツ内で共有する列集合や並びを定義・識別が可能で、1つのコンテンツに複数のコンテンツタ イプを設定する事ができます。 基本のテンプレートで使用するサイトコンテンツタイプの作成手順を以下に記します。

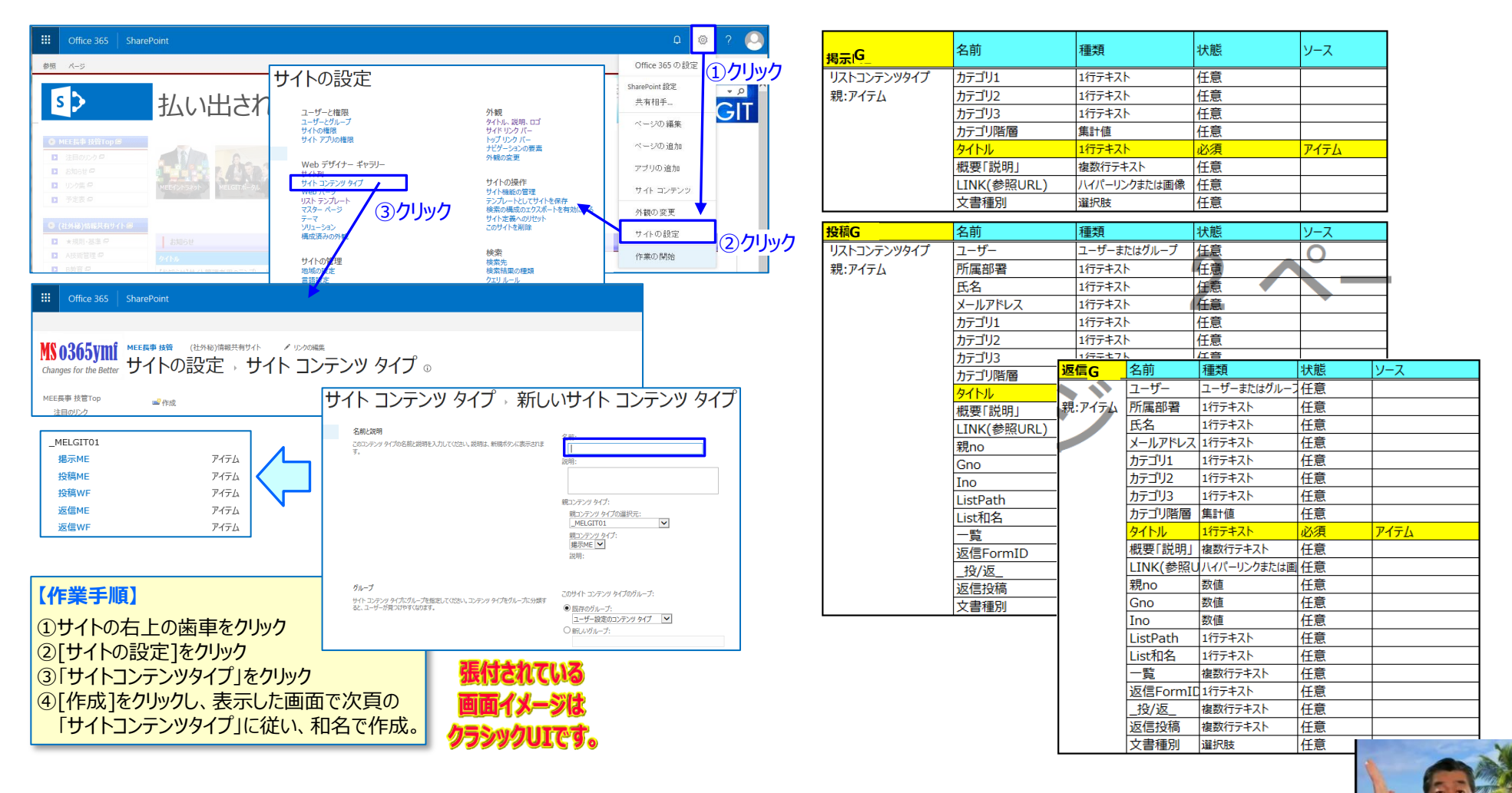

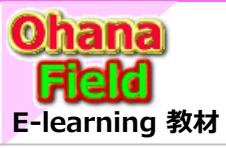

4. サイトテンプレート展開とリストテンプレートの作成

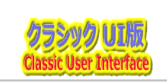

#### (3) 拡張リストテンプレート作成 – カスタムリスト(返信有:投稿ユーザー詳細付)の作成

作成例として「05.管理文書「カスタムリスト(返信有:投稿ユーザー詳細:階層型カテゴリ付)」について説明しています。

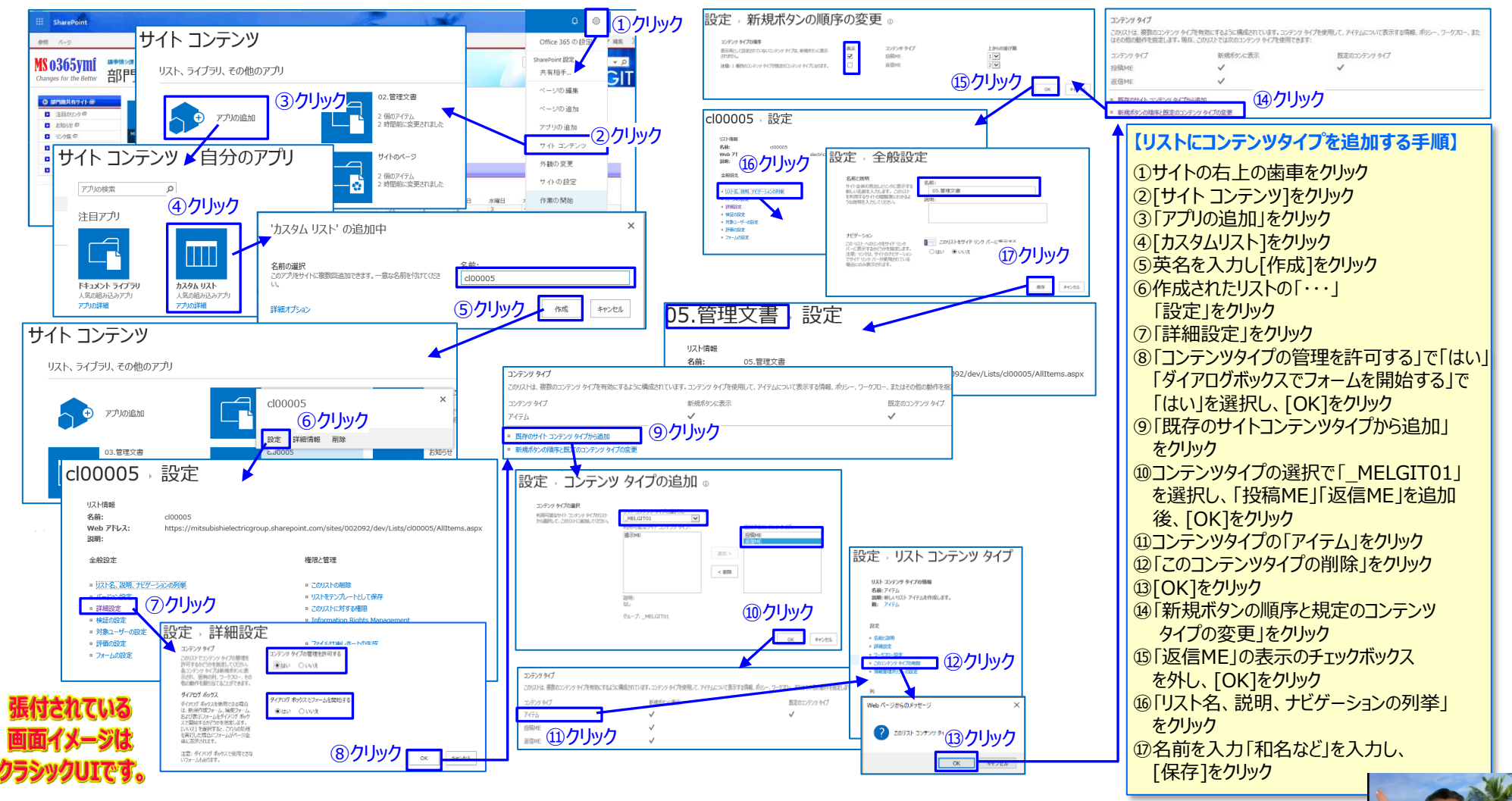

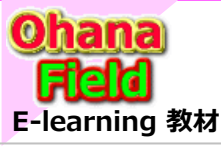

4. サイトテンプレート展開とリストテンプレートの作成

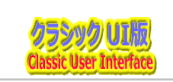

### (4) 拡張リストテンプレート作成 – 表示列の設定

次に、リストの表示列の既定値を設定する手順は以下の通りです。

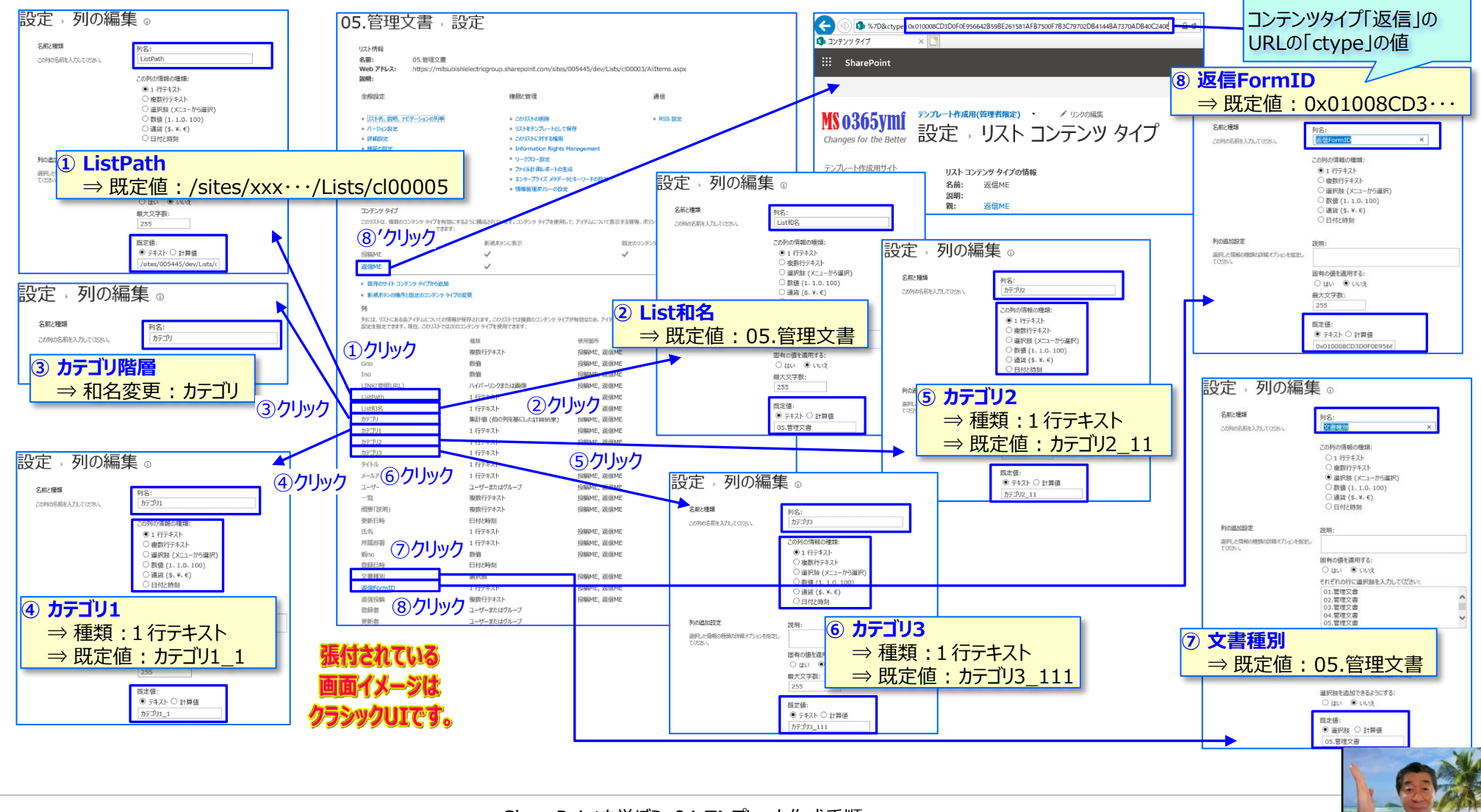

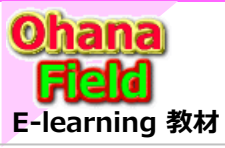

4. サイトテンプレート展開とリストテンプレートの作成

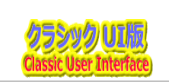

## (5) 拡張リストテンプレート作成 – 「すべてのアイテム」ビューの表示列の追加と表示プロパティの設定

次に、「すべてのアイテム」ビューの表示列の追加と表示プロパティを設定する手順は以下の通りです。

| 05.管理文書                                                                                                    | <b>I</b>                                                                                                    |                                   | ◎ 💿 🚺 🗐 🖉 🗿 🖉 🛛 🖉 🖉 🖉                                                                                                    |
|----------------------------------------------------------------------------------------------------|----------------------------------------------------------------------------------------------------|-----------------------------------|----------------------------------------------------------------------------------------------------|
| 新しいアイテムま     「このビューの変更」をクリック     *********************************                                                                                                    | (* 10.04     (* 10.04     (* 10.04     (* 10.04     (* 10.04     (* 10.04     (* 10.04     (* 10.04     (* 10.04     (* 10.04     (* 10.04     (* 10.04     (* 10.04     (* 10.04     (* 10.04     (* 10.04     (* 10.04     (* 10.04     (* 10.04     (* 10.04     (* 10.04     (* 10.04     (* 10.04     (* 10.04     (* 10.04     (* 10.04     (* 10.04     (* 10.04     (* 10.04     (* 10.04     (* 10.04     (* 10.04     (* 10.04     (* 10.04     (* 10.04     (* 10.04     (* 10.04     (* 10.04     (* 10.04     (* 10.04     (* 10.04     (* 10.04     (* 10.04     (* 10.04     (* 10.04     (* 10.04     (* 10.04     (* 10.04     (* 10.04     (* 10.04     (* 10.04     (* 10.04     (* 10.04     (* 10.04     (* 10.04     (* 10.04     (* 10.04     (* 10.04     (* 10.04     (* 10.04     (* 10.04     (* 10.04     (* 10.04     (* 10.04     (* 10.04     (* 10.04     (* 10.04     (* 10.04     (* 10.04     (* 10.04     (* 10.04     (* 10.04     (* 10.04     (* 10.04     (* 10.04     (* 10.04     (* 10.04     (* 10.04     (* 10.04     (* 10.04     (* 10.04     (* 10.04     (* 10.04     (* 10.04     (* 10.04     (* 10.04     (* 10.04     (* 10.04     (* 10.04     (* 10.04     (* 10.04     (* 10.04     (* 10.04     (* 10.04     (* 10.04     (* 10.04     (* 10.04     (* 10.04     (* 10.04     (* 10.04     (* 10.04     (* 10.04     (* 10.04     (* 10.04     (* 10.04     (* 10.04     (* 10.04     (* 10.04     (* 10.04     (* 10.04     (* 10.04     (* 10.04     (* 10.04     (* 10.04     (* 10.04     (* 10.04     (* 10.04     (* 10.04     (* 10.04     (* 10.04     (* 10.04     (* 10.04     (* 10.04     (* 10.04     (* 10.04     (* 10.04     (* 10.04     (* 10.04     (* 10.04     (* 10.04     (* 10.04     (* 10.04     (* 10.04     (* 10.04     (* 10.04     (* 10.04     (* 10.04     (* 10.04     (* 10.04     (* 10.04     (* 10.04     (* 10.04     (* 10.04     (* 10.04     (* 10.04     (* 10.04     (* 10.04     (* 10.04     (* 10.04     (* 10.04     (* 10.04     (* 10.04     (* 10.04     (* 10.04     (* 10.04     (* 10.04     (* 10.04 | / <sub>10/1888</sub><br>)5.管理文書   | 設定 × ^<br>SharePoint<br>共和時                                                                                                    |
| 2 2010     2022-088     30     30     30     30     30     30     30     30     30     30     30     30     30     30     30     30     30     30     30     30     30     30     30     30     30     30     30     30     30     30     30     30     30     30     30     30     30     30     30     30     30     30     30     30     30     30     30     30     30     30     30     30     30     30     30     30     30     30     30     30     30     30     30     30     30     30     30     30     30     30     30     30     30     30     30     30     30     30     30     30     30     30     30     30     30     30     30     30     30     30     30     30     30     30     30     30     30     30     30     30     30     30     30     30     30     30     30     30     30     30     30     30     30     30     30     30     30     30     30     30     30     30     30     30     30     30     30     30     30     30     30     30     30     30     30     30     30     30     30     30     30     30     30     30     30     30     30     30     30     30     30     30     30     30     30     30     30     30     30     30     30     30     30     30     30     30     30     30     30     30     30     30     30     30     30     30     30     30     30     30     30     30     30     30     30     30     30     30     30     30     30     30     30     30     30     30     30     30     30     30     30     30     30     30     30     30     30     30     30     30     30     30     30     30     30     30     30     30     30     30     30     30     30     30     30     30     30     30     30     30     30     30     30     30     30     30     30     30     30     30     30     30     30     30     30     30     30     30     30     30     30     30     30     30     30     30     30     30     30     30     30     30     30     30     30     30     30     30     30     30     30     30     30     30     30     30     30     30     30     30     30     30     30     30     30     30     30     30 | No.         No.         No.           194         Bit State of the state of the state                                                                   | ・・・・・・・・・・・・・・・・・・・・・・・・・・・・・・・・・ |                                                                                                    |
| (#1911)はALT・Web/0月1919年 (A) (日本) (日本) (日本) (日本) (日本) (日本) (日本) (日本                                                                                                    | www.weeker 4 表示するアイテム数:20                                                                                                    | 1                                 | (加 「OK」をクリック<br>(1) で (47) (32)(86)(40)<br>(1) で (47) (32)(86)(40)<br>(1) で (47) (32)(40)<br>(1) で (47) (32)(40)<br>(1) (1) (1) (1) (1) (1) (1) (1) (1) (1) |

次に、ビューやフォームの表示レイアウトのカスタマイズ手順は、「3.(3)表示レイアウトの設定「カスタマイズ」」を参照してください。 すべてのアイテム ⇒39.git00Bl&LeftLinkNonDisp.js(スクリプト エディター) 既定の新しいフォーム⇒41.fm05NewForm.js(スクリプト エディター) 既定の表示フォーム ⇒42.fm05DispForm.js(スクリプト エディター) 既定の編集フォーム ⇒43.fm05DispForm.js(スクリプト エディター)

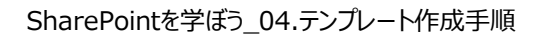

は使用できません。

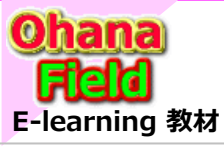

## 4. サイトテンプレート展開とリストテンプレートの作成

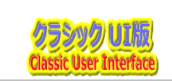

#### (6) 拡張リストテンプレート作成 – 「すべてのアイテム」ビューのクエリ文字列(URL)フィルターの追加

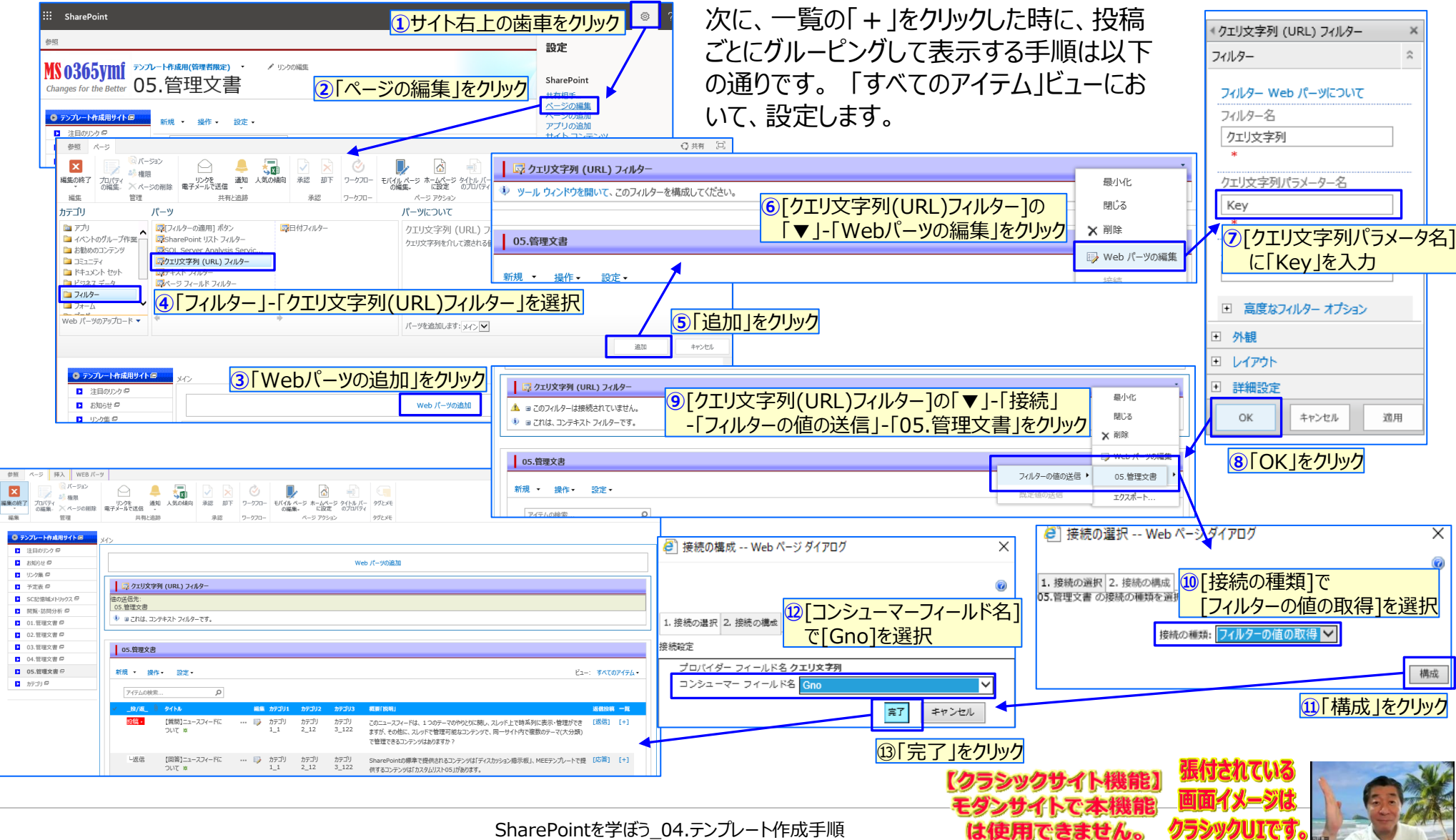

SharePointを学ぼう 04.テンプレート作成手順

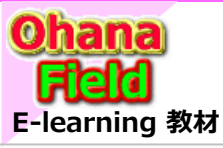

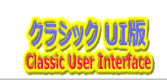

ワンツクリエです。

## (7) 拡張リストテンプレート作成 – 用途に応じたビューの追加

次に、用途に応じたビューの追加を行います。

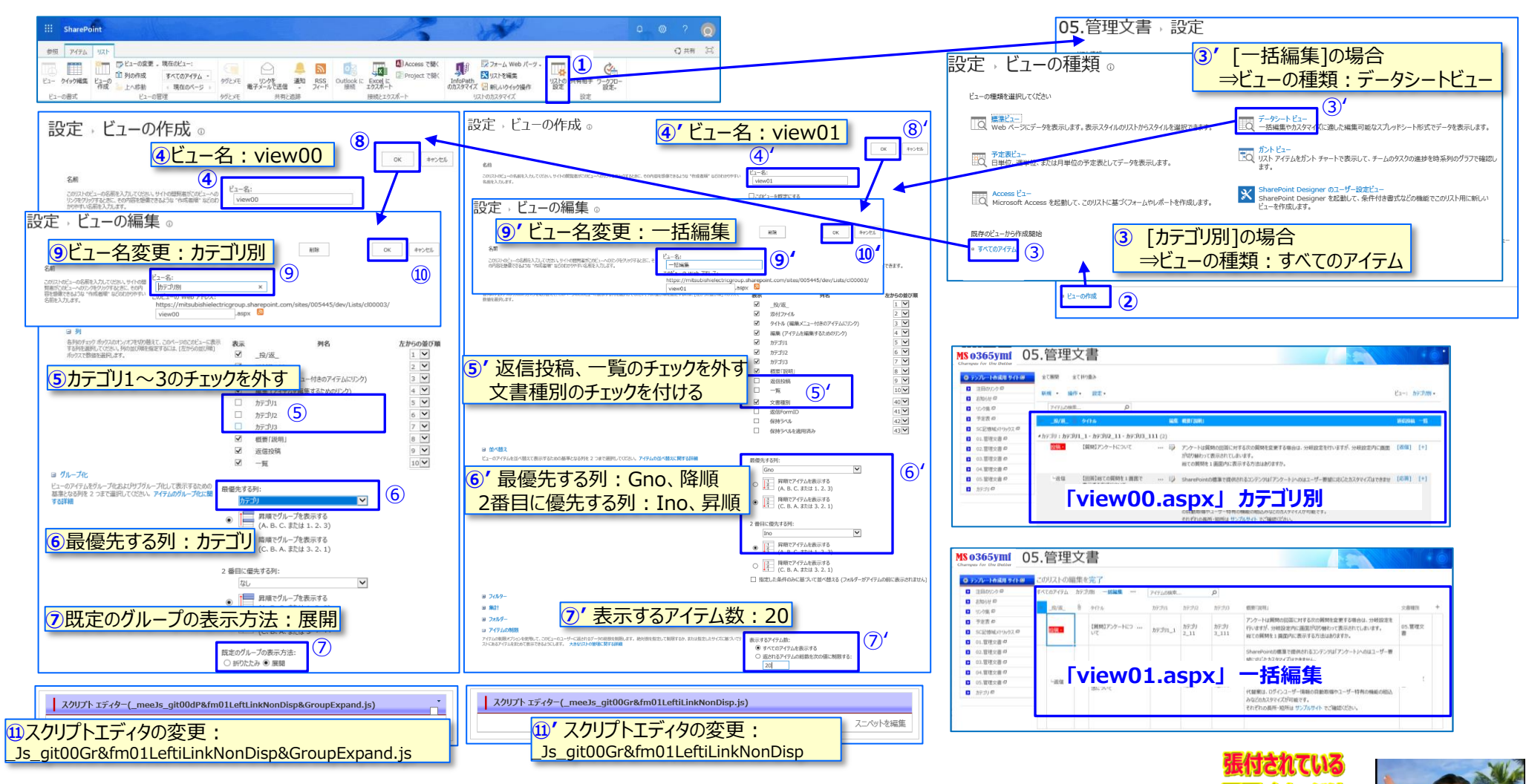

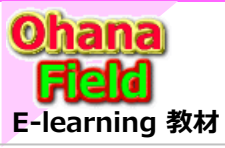

# 4. サイトテンプレート展開とリストテンプレートの作成

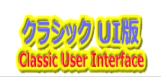

## (8) 拡張リストテンプレート作成 -リストテンプレートギャラリへ保存

最後に、カスタマイズ設定を行ったカスタムリストをリストテンプレートギャラリへ保存します。

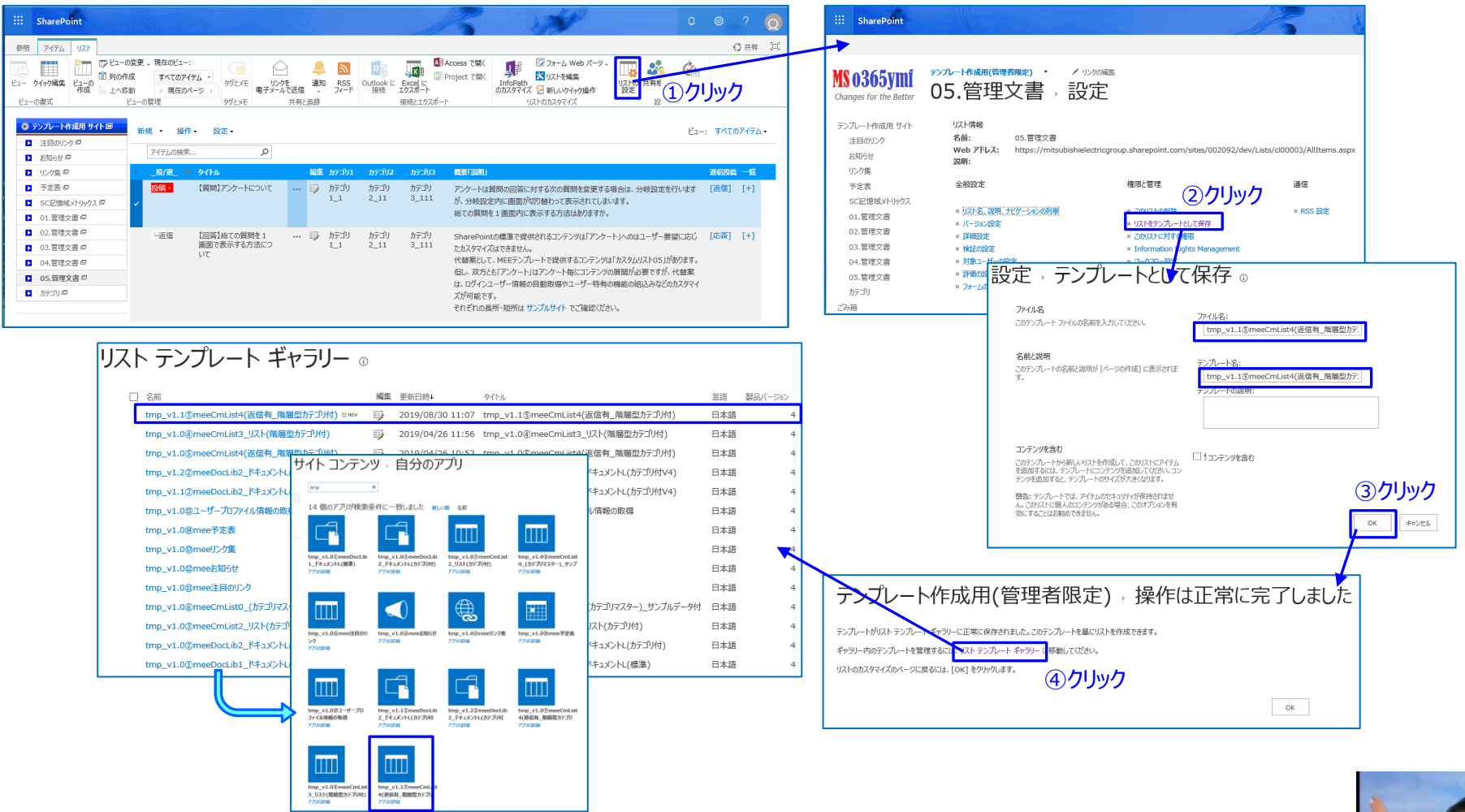

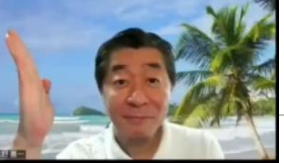

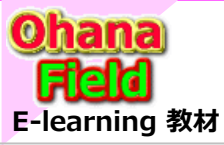

5. サイトテンプレートのバリエーション

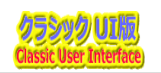

### サイトテンプレートのバリエーション

テンプレート作成サイトで、拡張リストを含むサイトを用途に合わせたサイトテンプレートとして保存したバリエーション例は以下の通りです。

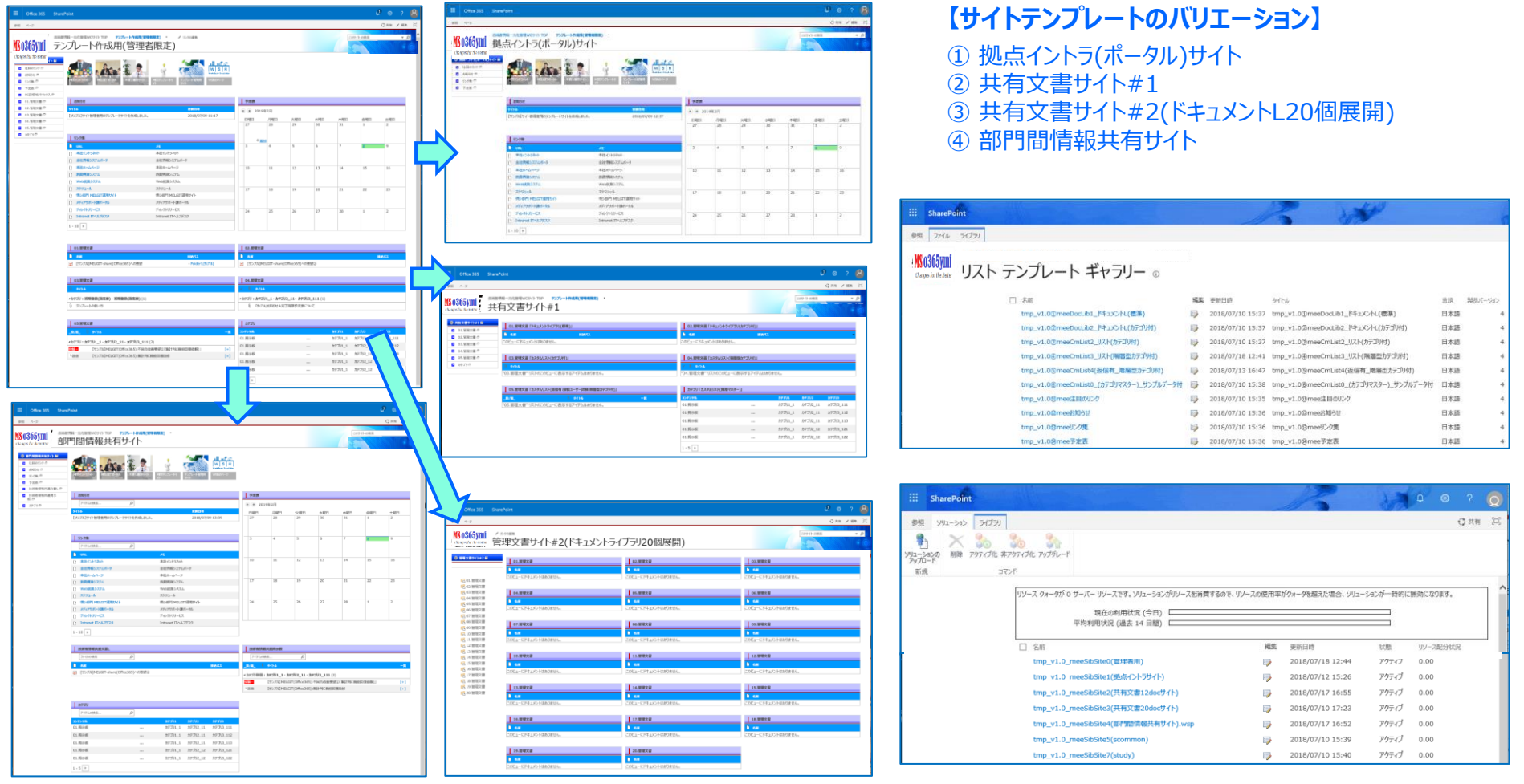

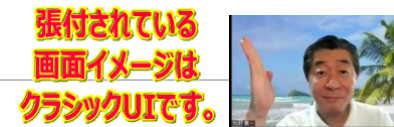

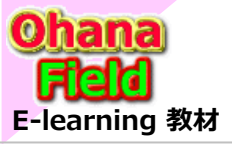

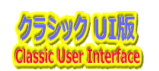

### (1) 列の追加、ビューの設定 - コンテンツにビューや列を追加する方法

サイトに展開しているコンテンツ「リストやライブラリ」には、必ず一覧「ビュー」とフォーム「新規・参照・編集やプロパティ画面」がセットで 展開されています。 用途に合ったビューを追加したい、コンテンツに列を追加したいなど、標準の設定機能で対応可能な操作手順 を以下に記します。

●ビューに列を追加する方法

●新たにビューを追加する方法

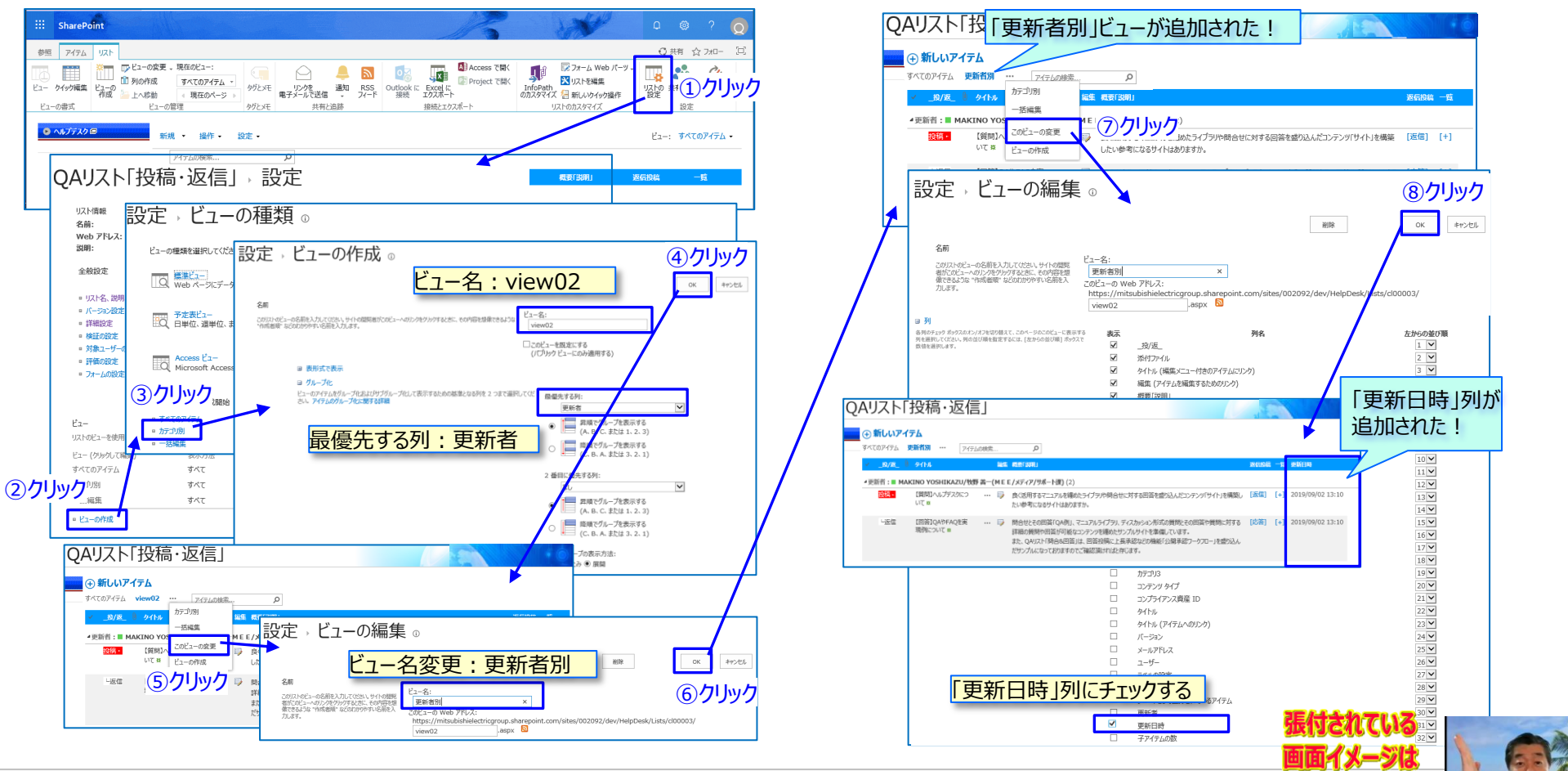

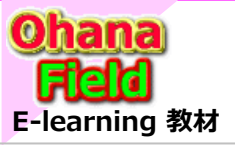

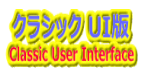

## (2) 列の追加、ビューの設定 - 選択肢列の選択肢の変更方法

選択肢列(プロダウン列)の選択肢の変更手順は以下の通りです。

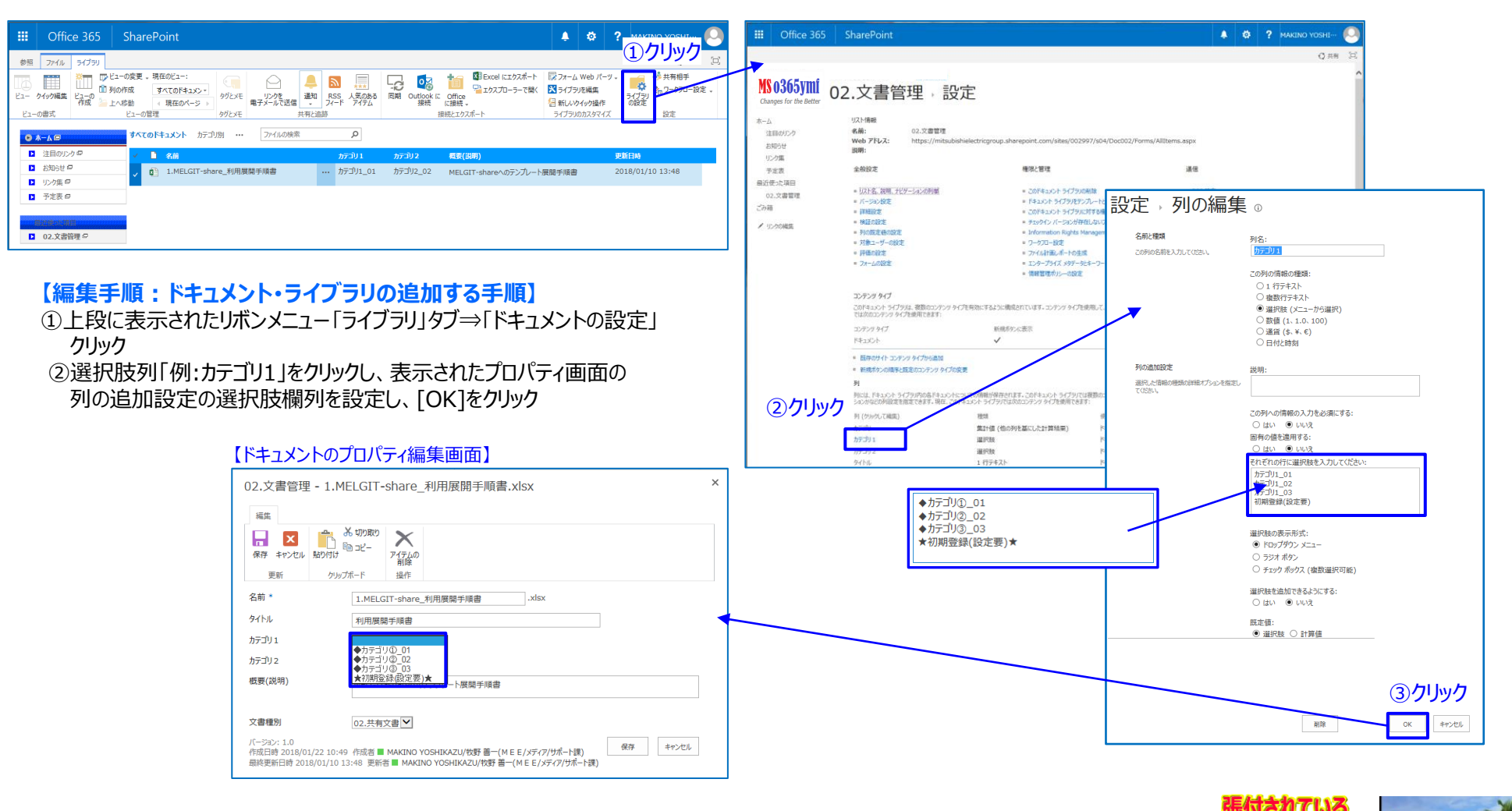

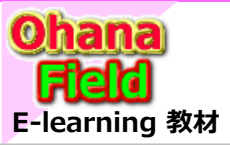

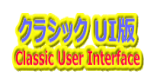

### (3) JavaScript/CSS (コードを埋め込むカスタマイズ)

SharePoint標準で提供されるテンプレートやテンプレートの表示イメージを変更したい、機能を追加したいときに、スクリプトエディター Webパーツを活用してスクリプトを埋め込んだり、コンテンツWebパーツ や JsLink 機能を活用してスクリプトファイルを指定する手順 を以下に記します。

#### ●ビューに[全て展開][全て折り畳み]機能を追加する方法

※ この操作は手順を簡単にするため、専用Webパーツ化し、今後、提供予定です。

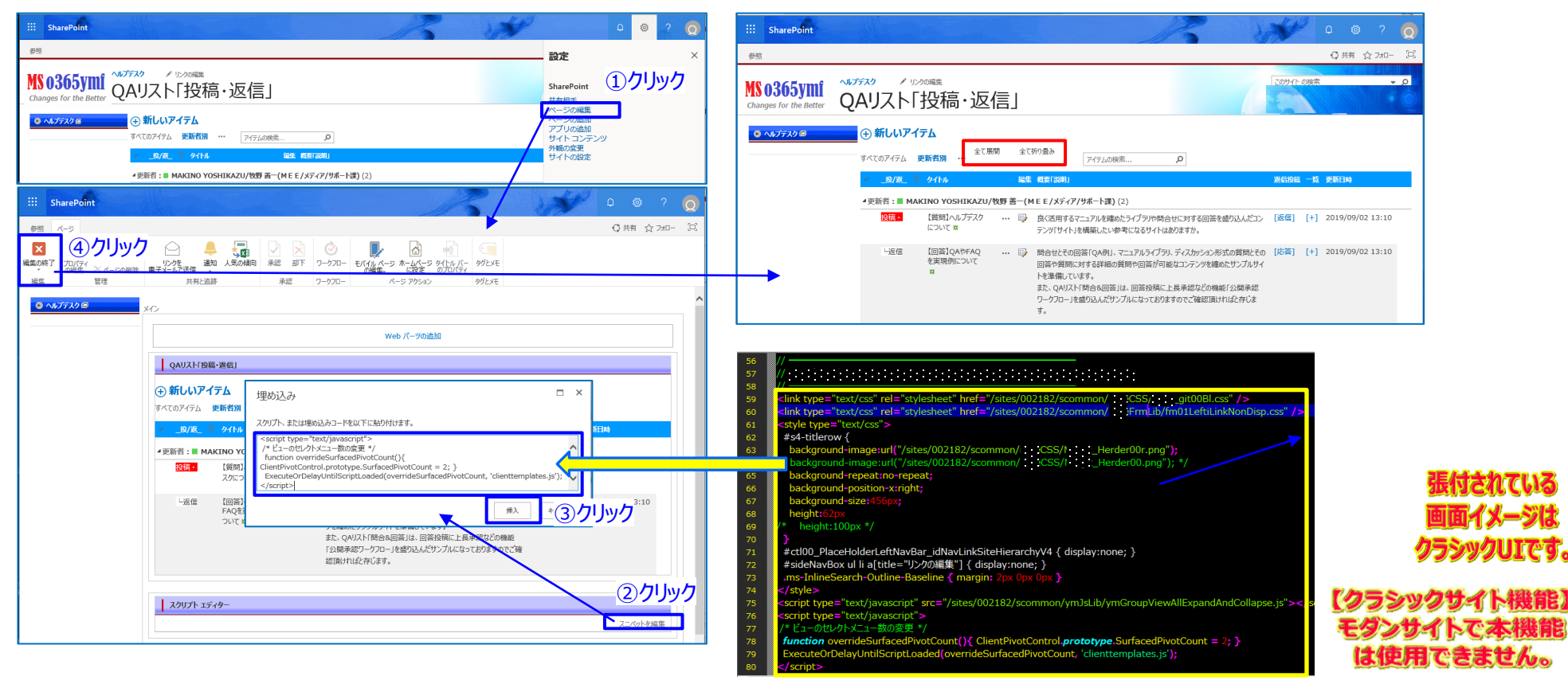

※ その他の要望に合わせ、上記の手順でのカスタマイズ例は「要望が有りそうなカスタマイズ」を参照してください。

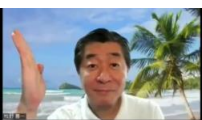

SharePointを学ぼう\_04.テンプレート作成手順

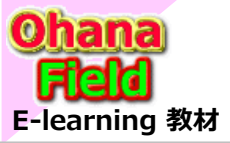

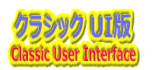

### (4) 要望が有りそうなカスタマイズ

JavaScript/CSSなどのコードを埋め込み事で比較的容易にカスタマイズードを「要望が有りそうなカスタマイズ」として纏めていますので、ご紹介します。11.SharePointOnlineカスタマイズ編①~14.SharePointOnlineカスタマイズ編④の資料でご確認ください。

|                                               |                                                 | 11. 1995             |                              | And I field                                |                                          |        | SharePoint O                                       |
|-----------------------------------------------|-------------------------------------------------|----------------------|------------------------------|--------------------------------------------|------------------------------------------|--------|----------------------------------------------------|
| ::: SharePoint                                |                                                 | 12 -                 | 1                            |                                            | 1 @ ?                                    |        | 01. 新規画面で[                                         |
|                                               |                                                 |                      | 800                          |                                            |                                          |        | 02. 新規·編集画                                         |
| 参照 ページ                                        |                                                 |                      |                              |                                            | ○ 共有 / 編集                                | (0)    | 03. 新規·表示·                                         |
|                                               |                                                 |                      |                              | ັລະນິຊີ <u>ເ</u> ຈົ້າ 🛃                    |                                          |        | 04. 表示·編集團                                         |
| MC o 96 Eurof                                 | ★カスタマイズ検証サイト ▼                                  |                      | a de                         |                                            |                                          | ^      | <ol> <li>05. 衣示・編集曲</li> <li>06. 新規・編集曲</li> </ol> |
|                                               |                                                 |                      |                              |                                            |                                          | р 1    | 07 新想·編集團                                          |
| Changes for the Better 安望                     | か有りそつな刀人タマイ人                                    |                      | 125                          |                                            | 這一() 🏌                                   | A 🖌    | 08. 新規·編集画                                         |
|                                               |                                                 |                      |                              |                                            | 12                                       | 67     | 09. グループ化設                                         |
| MEFモンブルート説明サイト/同                              |                                                 |                      |                              |                                            |                                          |        | SharePoint O                                       |
|                                               | ymJsLib(MEE拡張パーツなど)や市販されているパーツを活用してカスタマイズ       |                      | 00.Offic36                   | らカスタマイズ編                                   |                                          |        | 10. 表面面毎に(                                         |
|                                               | <u> </u>                                        | 使用するツール              | 名前                           |                                            |                                          |        | 11. 一覧ビューの?                                        |
|                                               | 01 新規画面でログインユーザ情報を取得する方法                        | vm]sLib              |                              |                                            |                                          |        | 12. ビューのセレク                                        |
|                                               |                                                 | ymobilio             | Cilics051                    | SPONINEJ/JX981X9m_EI/X                     |                                          |        | 13.特定ページだ                                          |
| ● ts0サポート課/SPグループ 回                           | 02.新規・編集画画(ナー・ノートを検型)のに表示する力法                   | ymuslib              | Offic365                     | SPOnline」カスタマイズ編_目次                        |                                          |        | 14. 上段表示され                                         |
|                                               | 03.グルービングで表示する方法(+クリックでグループ列の表示・非表示)            | ymJsLib              | Offic365                     | SPOnline」カスタマイズ編①                          |                                          |        | 15. 画面上段への                                         |
| 💿 ディスカッションL Fit&Gyap 🗐                        | 04.参照・編集画面で任意列を非表示にする方法する方法                     | ymJsLib              | Offic365                     | SPOnline」カスタマイズ編①                          |                                          |        | 10. 付近ヘーンに                                         |
|                                               | 05. 遅択肢に基づき、関連列の表示・非表示をする方法                     | ymJsLib              | - Offic365                   | SDOnline」カフタマイブ短の                          |                                          |        | 18. 注目リンクの正                                        |
| アンケート Fit&Gvap 画                              | 06.編集画面で列の入力・編集禁止にする方法                          | ymJsLib              |                              |                                            |                                          |        | 19. 画面上段の相                                         |
|                                               | 07 新想・編集画面で別リフトを参照した絞り込みドロップがウン/多段階)を設定する方法     | ,<br>vm]sl ih        | Offic3651                    | SPOnline」カスタマイス編②                          |                                          |        | 20. 入力フォーム(                                        |
|                                               |                                                 | ymobelo<br>ymalat ib | Offic365                     | SPOnline」カスタマイズ編③                          |                                          |        | 21. サイト内の複                                         |
|                                               | 08.新規・編集画画(明小的に画画の版「位付におりノイル」を加けてなかりる方法         | ymuslib              | Offic365                     | SPOnline」カスタマイズ編③                          |                                          |        | 22. タブを活用した                                        |
|                                               | 09.クルーフ化一覧ビューのクルーフの展開・折り畳み機能の追加する万法             | ymJsLib              | Offic365                     | SPOnline」カスタマイズ編④                          |                                          |        | 23. 複数コンテン                                         |
| ● 要望が有りそうなカスタマイズ 個                            | 81.FirefoxとChrome用のカレンダー「予定表」パッチ                | ymJsLib              | <ul> <li>Official</li> </ul> | CDOpling はフカフノブ海尾                          |                                          |        | 24. UXEP/174<br>25. UZEP/274                       |
|                                               |                                                 |                      | Unicsosi                     | SPOILINEJJJX941X740                        |                                          |        | 25. JAI / IJA                                      |
|                                               |                                                 |                      |                              |                                            |                                          |        | SharePoint U                                       |
| OO.Offic365刀人タマイス編                            |                                                 |                      | 「毎明」同次」よ                     |                                            | あんし したんしゅん                               |        | 20. 9217472                                        |
| ▶ 11 35. ノオルターの一括侯与                           | ◆標準Webパーツを活用してカスタマイズ                            |                      | してください。                      | 高なというりなりを増減する物合は、一見の取ら                     | 1 (1 (1 (1 (1 (1 (1 (1 (1 (1 (1 (1 (1 (1 |        | 28. ドキュメントラ                                        |
| 01 ユーザ浩都の取得                                   | カスタマイズ方法                                        | 使用するツール              | FAO(よくあ                      | 56月1)                                      |                                          |        | 29.予定表「カレン                                         |
| m 05 管理文書                                     | 00.0ffic365[SPOnline」カスタマイズ編目次                  | その他                  |                              |                                            |                                          |        | 30. お知らせのX>                                        |
| □ 05.18-5×21<br>□ 06.提示板(WE/返信有)              | 10 主張商気(-000())(()(())(())(())(())(())(())(())( | CorintEditor         | _投/返_ 刂                      | 97HI                                       | 一覧                                       |        | 31. 一覧内にフォ                                         |
| □ 00()25(2((11)/2)2)<br>□ 07 管理文書(フォルダー石・近信石) | 10.20回回時にC35(11日)を変んしないできるが広い時期100              | Scripteuitor         | 4.57701                      | - 「南炭町、スの施(1)                              |                                          |        | 32. リストの1 元 1                                      |
| ■ 08.ダウンロード履歴                                 | 11.一覧ビューの列タイトル背景巴の変更する万法                        | ScriptEditor         | - /// 19.                    |                                            |                                          |        | 34. 一覧ビューの                                         |
|                                               | 12.ビューのセレクトメニュー数の変更する方法                         | ScriptEditor         | 質問►                          | について質問                                     | [+]                                      |        | 35. コンテンツ(ファ                                       |
| □ 10.メール送信ユーザーリスト                             | 13.特定ページだけへッダ部を表示させない方法                         | ScriptEditor         | 4カテゴリ・                       | <b>長</b> 業所 - 機能制限(3)                      |                                          |        | 36. 選択したリスト                                        |
| □ 18.注目リンク画像縮小                                | 14.上段表示されるタグメニューを管理権限者以外の方に見せない方法               | ScriptEditor         | See A                        | 755881 · · · · · · · · · · · · · · · · · · |                                          |        | 37. 選択したリスト                                        |
| 29.予定表(カラー表示)                                 | 15.画面上段ヘッダー部の高さを小さくする方法                         | ScriptEditor         |                              | L貝向」 サイトのコンテンツと構造                          | 16200 [+]                                |        | 38. WikiPage(C                                     |
| □ 36.リストアイテムの操作                               | 16 株式ページだけたサイドリンカバーを表示したい方法                     | ScriptEditor         | 質問►                          | 「用語セットのインポート」について                          | [+]                                      |        | 39. 一見ビュー(1                                        |
| > 🔀 58.リンク集:用途別有り                             |                                                 | Gentretention        | 質問・ 🕛                        | サイトコレクション管理者権限一時付与依頼                       | [+]                                      |        | 41. 一覧表示で付                                         |
| 79.AccessLog                                  | 17.回風衣小时にパンメニューの「参照」タイにフォール人を検到させる方法            | ScriptEditor         |                              |                                            |                                          |        | 42. 参照画面の                                          |
| FAQ(よくある質問)                                   | 18.注目リンクの画像サイズを小さく表示する方法                        | ScriptEditor         | ▲カテゴリ:                       | 事業所・カスタマイズ (1)                             |                                          |        | 43. 新規·編集画                                         |
| □□ カテゴリ                                       | 19.画面上段の検索BOXを非表示にする方法                          | ScriptEditor         | 質問►                          | サイトの要望と質問                                  | [+]                                      |        | 44. [保存]ボタン                                        |
|                                               | 20.入力フォームの複数行リッチテキスト幅を拡大する方法                    | ScriptEditor         | II .                         |                                            |                                          |        | 45. 社内で管理し                                         |
|                                               | 21.サイト内の複数リストへの投稿ボタンを付ける方法                      | ScriptEditor         | ▲カテコリ:                       |                                            | )                                        |        | 40. 見の上部<br>47. カスタムリスト                            |
| □□ 要望がありそうなカスタマイズ方法                           | 22.タブを活用した表示レイアウトにする方法                          | ScriptEditor         | 質問▶                          | 22.タブを活用した表示レイアウトにする方法」につい                 | τ [+]                                    |        | 48. アイテムに設す                                        |
|                                               | 20 複数                                           | CorintEditor         | 質問・                          | 【質問】リストの情報が既読か未読かを表示したい。                   | [+]                                      |        | 49. TreeView形                                      |
|                                               | 23.1枚切コノノノアで無利して初宿1月報で広小りの月広                    | Scripteutor          |                              |                                            |                                          | $\sim$ | 50.ドキュメント数                                         |

nline サイトのカスタマイズ 「vmJsLib bvスクリプトエディターWebパーツ」 活用編 コグインユーザ情報を取得する方法 画面でキーワード列の選択肢を横並びで表示する方法 編集画面で関連列をグルービングで表示する方法(+クリックでグループ列の表示・非表示) 画面で任意列を非表示にする方法する方法 画面で選択肢に基づき、関連列の表示・非表示をする方法 画面で任意列の入力・編集を禁止「ReadOnly」にする方法 回面で別リストで定義した選択肢を参照した絞込みドロップダウン(多段階)を設定する方法 画面で明示的に画面の最下位行に添付ファイル選択フィールドを表示する方法 定した一覧ビューの一括してグループの展開・折り畳み機能の追加する方法 nline サイトのカスタマイズ 「スクリプトエディターWebパーツ」 JavaScript活用編 CSS(配色)を変えて表示させる方法 列タイトル背景色の変更する方法 トメニュー数の変更する方法 けヘッダ部を表示させない方法 1るタグメニューを管理権限者以外の方に見せない方法 ッダー部の高さを小さくする方法 け左サイドリンクバーを表示しない方法 にリボンメニューの「参照」タブにフォーカスを移動させる方法 画像サイズを小さく表示する方法 検索BOXを非表示にする方法 の複数行リッチテキスト幅を拡大する方法 数リストへの投稿ボタンを付ける方法 た表示レイアウトにする方法 ツを集約して新着情報を表示する方法 の一覧情報を取得し表示する方法 のクエリ結果の件数を表示する方法 nline サイトのカスタマイズ 「スクリプトエディターWebパーツ」 JavaScript活用編 のクエリ結果の件数をゲージ表示する方法 の集計結果を棒グラフで表示する方法 イブラリ一覧の上段メニュー内の任意ボタンを非表示にする方法 ンダー」表示のアイテム毎に背景色を付ける方法 X期限と予定表「カレンダー」の重ね合わせ表示について ルダー階層列を表示する方法 "状態」で「期限」超過のアイテム行の色を変更する方法 任意列「タイトル列など」を改行させない方法 任意列「タイトル列など」の表示文字色を変更する方法 オルダー含む)を任意コンテンツ(フォルダー含む)に一括複写 トアイテムのコピーする方法 トアイテムの一括更新する方法 張り付けてある任意のWebパーツのヘッダーカラー(画像)を変更する方法 VebParts)などをの2列で表示する方法 定のボタンを非表示にする方法 任意列を非表示する方法 下段部(コンテンツタイプ,作成日時・・・)を表示させない方法 画面の[保存]ボタンのキャプションを変更する方法 クリック時に色々な条件に合わせ処理を追加する方法 している管理番号などを自動採番する方法 こ「ぱんクズ」(フォルダー多層階層も含む)を表示する方法 に返信投稿機能を付与しグループ表示で対応する方法 定した承認ユーザーをワークフローの承認者として参照設定する方法 ジ式のサイトマップを表示する方法 をヘッダーの検索BOXの下に表示する方法

SharePointを学ぼう\_04.テンプレート作成手順

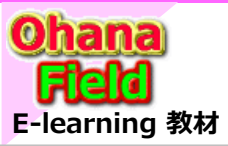

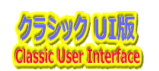

### (1) アクセス権限の仕組み

前述の「SharePointのセキュリティ概要」でも説明していますが、SharePointOnline には「アクセス権の継承」という概念があ り、特別に指定しない場合は、サブサイトは上位サイトのアクセス権を継承、サイト内のリストやライブラリはサイトのアクセス権を継承、 リストやライブラリ内のアイテム・ファイル・フォルダはそのリストやライブラリのアクセス権を継承しています。

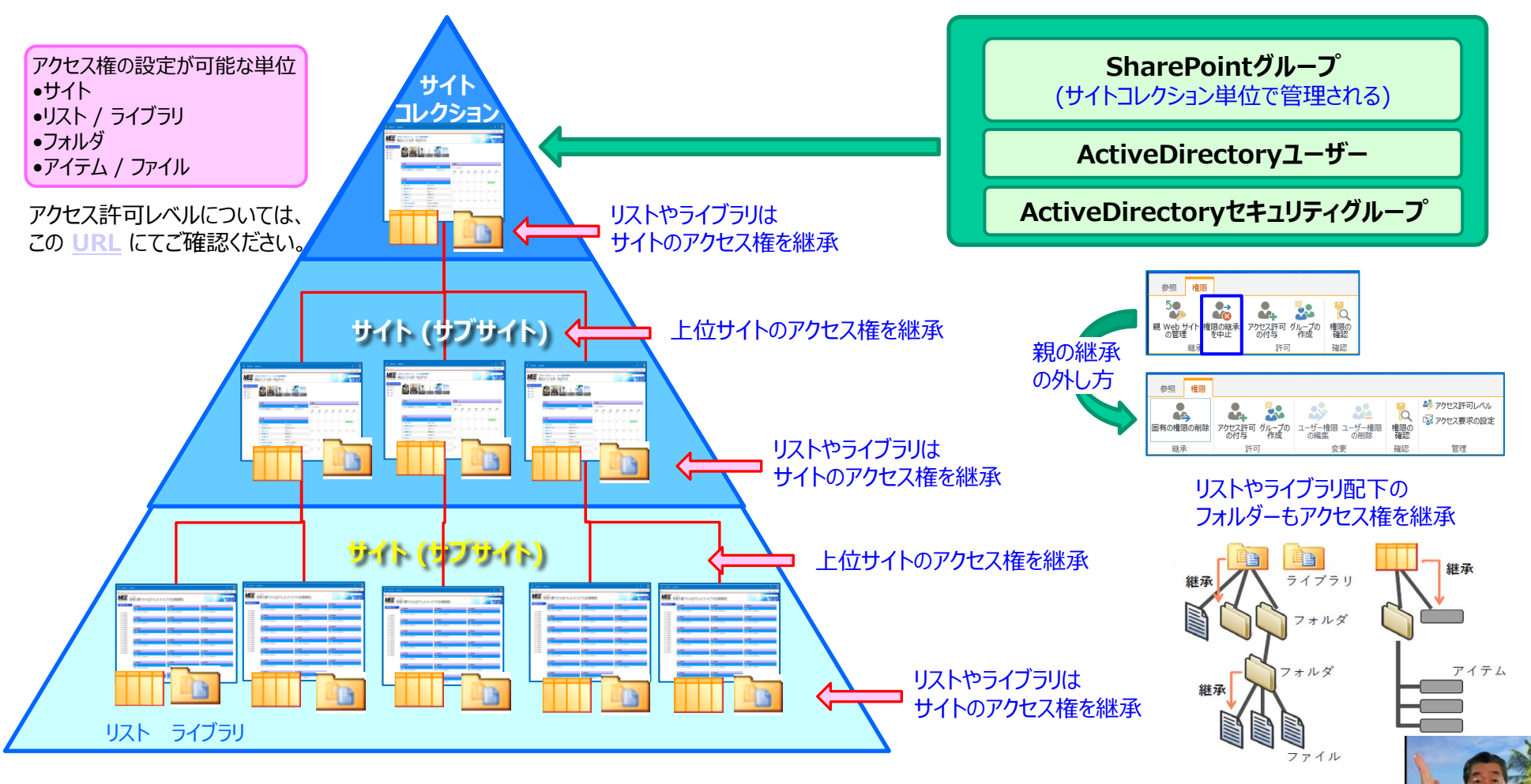

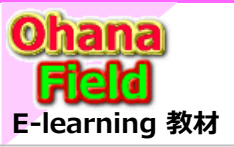

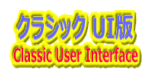

### (2) SharePointグループの設定方法

サイトコレクションを払い出すとSharePoint標準で「XXX 所要者」「XXX メンバー」「XXX 閲覧者」などのSharePointグループ ファイルが割り付けられています。

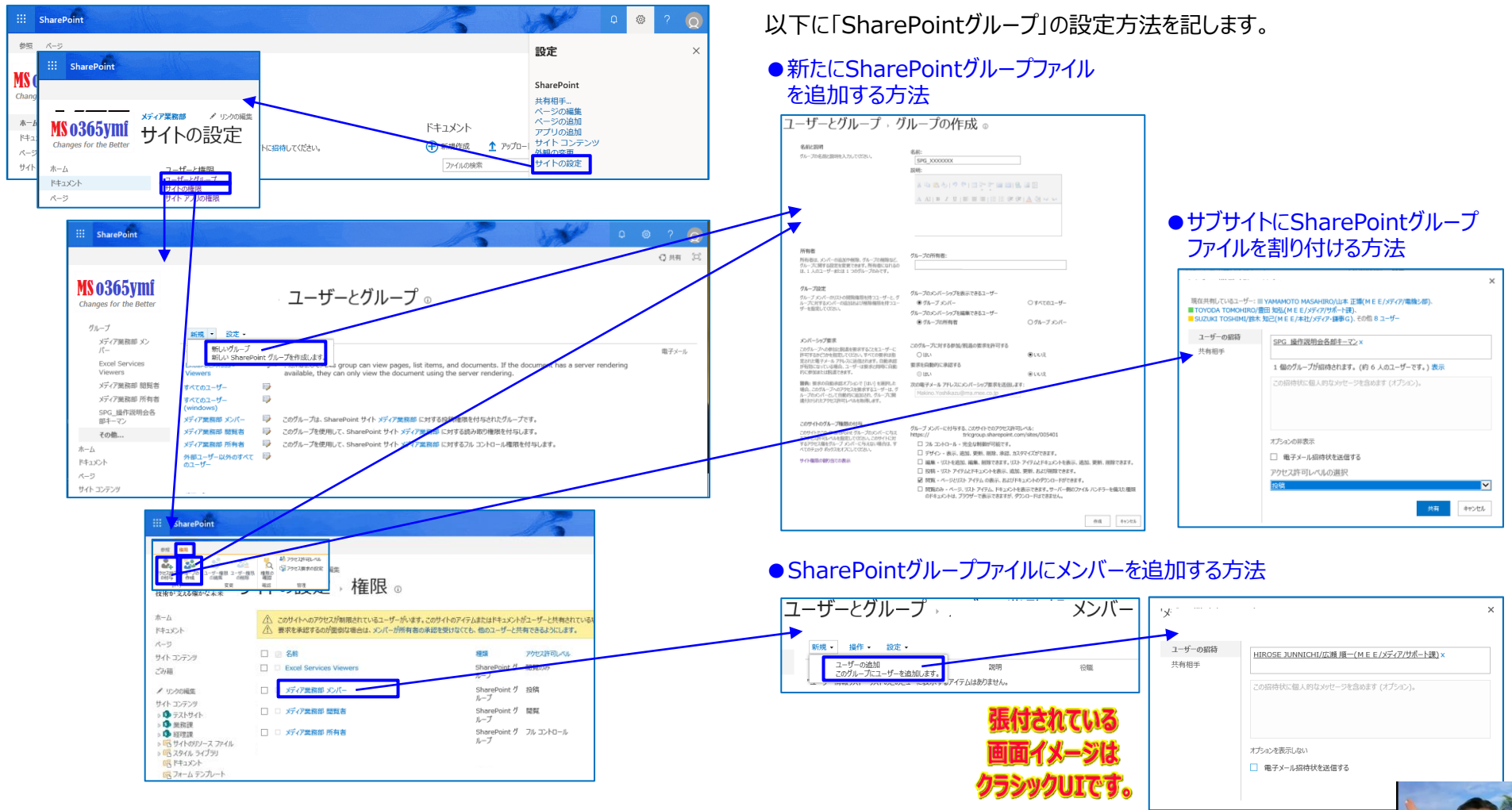

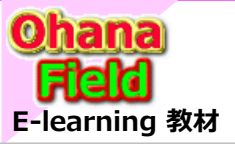

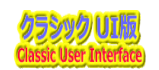

## (3) アクセス権限の設定方法 - サイト単位

サブサイトの親サイトのアクセス権限を切り離し、サブサイト固有のアクセス権限を設定する手順は以下の通りです。

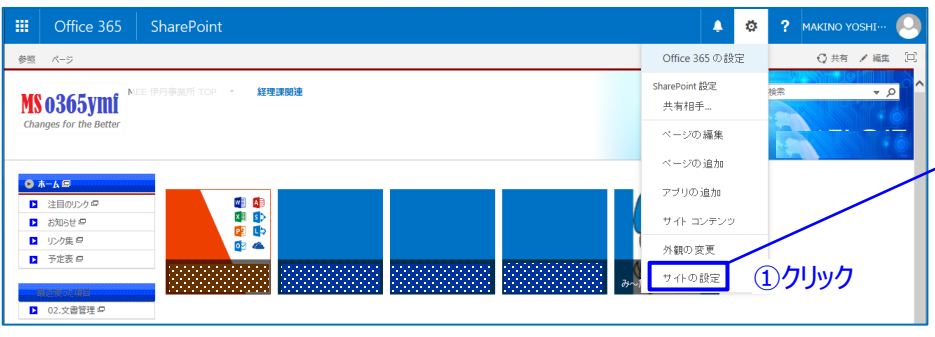

#### 【編集手順:サブサイトに固有のアクセス権限を設定する手順】

- ①サイトの右上の歯車をクリック、「サイトの設定」をクリック ②左上段の「サイトの権限」をクリック
- ③上段リボンメニューの「権限の継承中止」をクリック <重要>
- ④上段リボンメニューの「グループの作成」をクリックして、サイト固有 のアクセスグループを作成
- ⑤サイトへのアクセスを許可しないアクセスグループを選択し、上段 リボンメニューの「ユーザー権限の削除」をクリック

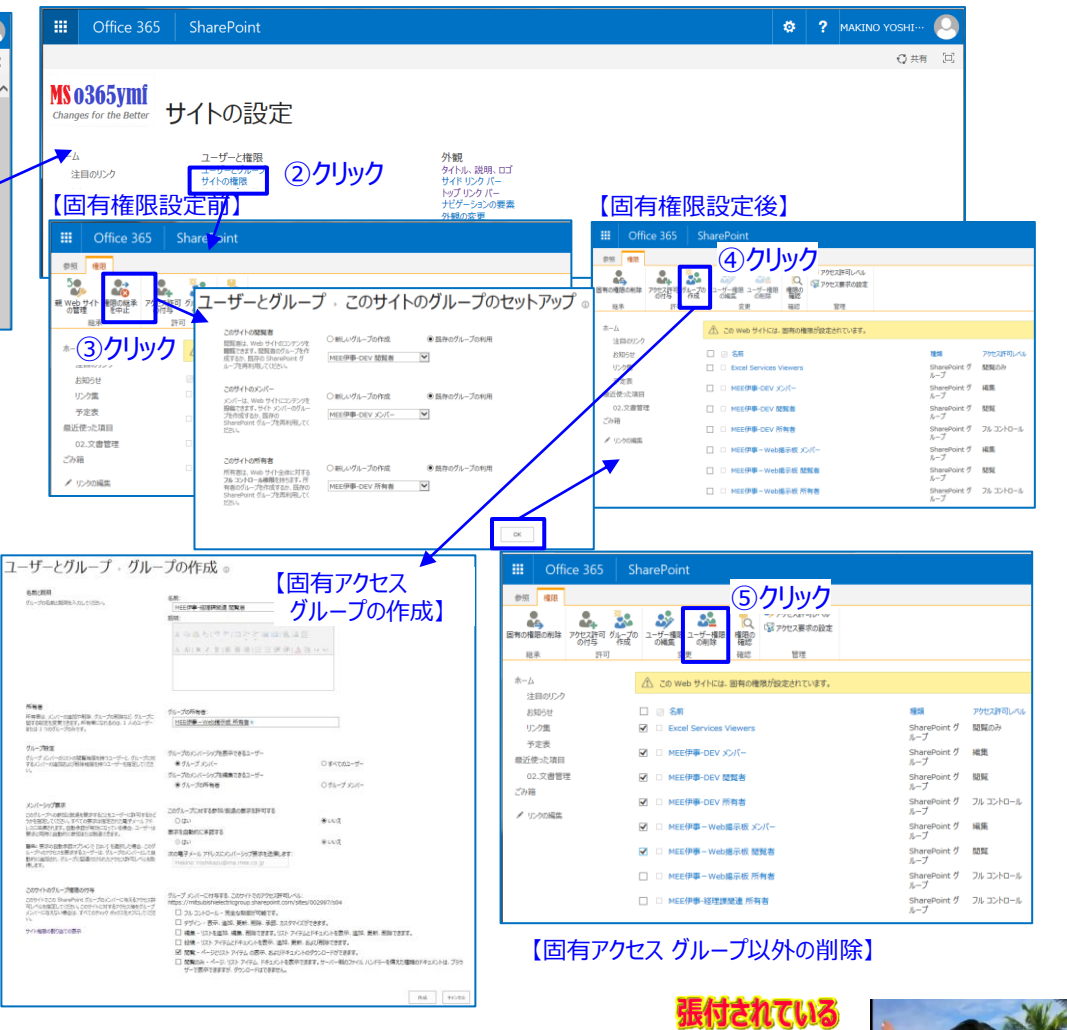

9.0 Te

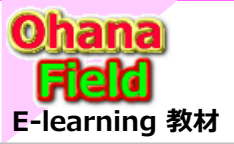

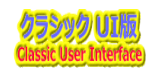

## (4) アクセス権限の設定方法 - コンテンツ単位

サブサイトの親サイトのアクセス権限を切り離し、サブサイト固有のアクセス権限を設定する手順は以下の通りです。

| Office 365 SharePoint 🔹 🕐 🔂 🗗 🛄 🖉                                                                                                    | Chice 365 SharePoint                                                                                         | <b>↓</b> Ø ?                                                                                                    |
|----------------------------------------------------------------------------------------------------|----------------------------------------------------------------------------------------------------|----------------------------------------------------------------------------------------------------|
|                                                                                                    |                                                                                                    |                                                                                                    |
| □ □ □ □ □ □ □ □ □ □ □ □ □ □ □ □ □ □ □                                                                                                    | <mark>MS 0365ymi</mark><br><sub>Changes for the Better</sub> 02.文書管理→設定                                      |                                                                                                    |
| A→A () () () () () () () () () () () () ()                                                                                                    | ホーム リスト情報                                                                                                    |                                                                                                    |
| 注目のシクタ ✓ ▲ 名前 編集 がプリリ がプリタ 概要(同時) 更新日時                                                                                                    | 注目のリンク 名棚: 02.又書管理<br>Webアドレス: https://mitsubishielectricgroup.sharepoint.com/sites/002997/s04/Doc0          | 002/Forms/AllItems.aspx                                                                                                    |
| D お切らせ の     の     の | お知らせ 説明:<br>リンク集                                                                                             |                                                                                                    |
| 9 7/3 # 19<br>9 Fyža (P                                                                                                    | 予定表 全般設定 権限と管理                                                                                               | 通信                                                                                                    |
| Christan 1077<br>□ 02.2 注册理 □                                                                                                    | 最近使ル項目 02.文音智理 □バる、差明、尤ダーシュンの例業 02.文音智理 □バーション役定 □ドュントライブリの削除 05.次音 1 につきング度 05.分词 □ 詳細設注 □ このドネントライブリに対する細胞 | )クリック。 <sub>RSS 180年</sub>                                                                                                    |
|                                                                                                    | 【固有権限設定前】 <sup> </sup>                                                                                       | 。<br>「「権限設定後」                                                                                                    |
| <mark>編集手順:サブサイトに固有のアクセス権限を設定する手順】</mark><br>①上段に表示されたリボンメニュー「ライブラリ」タブ⇒「ドキュメント<br>の設定」クリック                                                                                                    |                                                                                                    | SharePoint<br>SharePoint<br>ShareP |

**\*−**∆

注目のリンク

お知らせ

リンク集

予定表

ごみ箱

最近使った項目

02.文書管理

✔ リンクの編集

日 名明

Excel Services Viewers

MEE伊事-Web掲示板 メンバー

MEE伊事-Web穩示板 開覧者

MEEl伊海-Web建元板 所有者

△ この Web サイトは親から権限を経承します。(MEE伊事-Web掲示板)

- ②上段右の「このドキュメント ライブラリに対する権限」をクリック
- ③上段リボンメニューの「権限の継承中止」をクリック <重要>
- ④サイトへのアクセスを許可しないアクセスグループを選択し、上段 リボンメニューの「ユーザー権限の削除」をクリック

### 【固有アクセス グループ以外の削除】

問題のみ

編集

SharePoint グ フルコントロール

Share ループ

SharePoint グ 問題

|                        | Off        | ice 365 | SharePoint                    |                    |                          |                |                |    |  |
|------------------------|------------|---------|-------------------------------|--------------------|--------------------------|----------------|----------------|----|--|
| 参照                     | 相限         |         |                               |                    |                          |                |                |    |  |
| 国有の権限の制味 アクセス許可 グルーの付ち |            |         | -ガの ユーザー構限 ユーザー構築<br>の構築 の制除  | し、<br>構成の<br>確認    | ジアクセス許可レベル<br>ジアクセス要求の設定 |                |                |    |  |
| 総承 許可                  |            |         | 変更                            | 確認                 | 管理                       |                |                |    |  |
| ホ-ム<br>注               | 目のリンク      |         | ① この Web サイトには.               | 固有の構               | 機が設定されています。              |                |                |    |  |
| お                      | 105tz      |         | 🗆 🖂 名前                        |                    | <b>M</b> 58              | アクセス許可         | w              |    |  |
| リンク集                   |            |         | Excel Services V              | iewers             | Share<br>ループ             | Point グ 閲覧のみ   |                |    |  |
| ア<br>最近6               | 定要<br>わた項目 |         | ☑ □ MEE伊事-DEV ×               | ☑ □ MEE伊事・DEV メンバー |                          |                |                |    |  |
| 02                     | .文書管       | 2       | MEE伊尊-DEV 關                   | 覧者                 | Share<br>ループ             | Pointグ 閲覧      |                |    |  |
| 2.018                  | 小い細生       |         | ☑ ■ MEE伊事-DEV 所               | 有者                 |                          | Share<br>ループ   | Point グ フルコントロ | -1 |  |
|                        |            |         | ☑ □ MEE伊寧-Web別                | 家板メ                | ンパー                      | Share<br>ループ   | Pointグ 編集      |    |  |
|                        |            |         | ☑ D MEE伊那-Web排                | 示板 間               | Share<br>ループ             | Pointグ間覧       |                |    |  |
|                        |            |         | MEEIP     Webi                | 家板月                | Share<br>ループ             | Point グ フルコントロ | )-JL           |    |  |
|                        |            |         | <ul> <li>MEE伊寧-経理課</li> </ul> | む速 所存              | 著                        | Share<br>ループ   | Point グ フルコントロ | -1 |  |
|                        |            |         |                               |                    |                          |                |                |    |  |

お知5せ

リンク国

予定表

最近使った項目

× 10-00845

ごみ箱

02.文書管理

□ 0 \$E

□ □ MEE®#-DEV R8##

Excel Services Viewe

□ □ MEE/P#-DEV XC/C

THE-WOMERSON

□ □ MEE伊斯-Web總宗板 所有

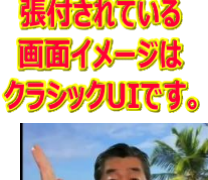

SharePoint グ 歴史のみ ループ

12.11

SharePoint グーフルコントロー ループ

hanePoint グ 和話 、一プ

SharePoint ヴ ループ

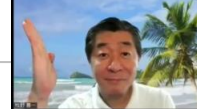

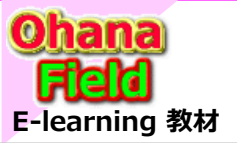

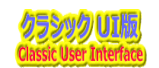

### (5) アクセス権限の設定方法 - フォルダー単位/アイテム単位

コンテンツのアクセス権限を切り離し、フォルダーに固有のアクセス権限を設定する手順は以下の通りです。

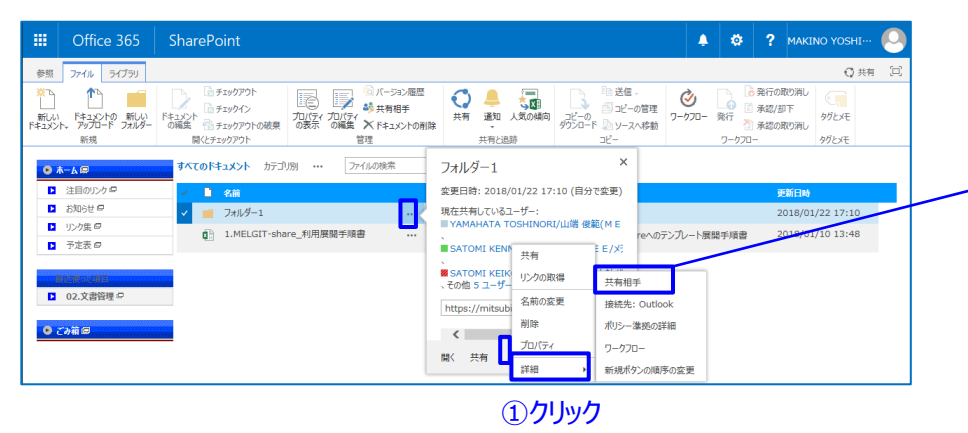

#### 【編集手順:フォルダーに固有のアクセス権限を設定する手順】

- ①固有のアクセス権限を設定するフォルダーの「・・・」⇒「共有相手」を 選択し、表示されたダイアログ画面下部右側の「詳細」をクリック
   ②上段リボンメニューの「権限の継承中止」をクリック <重要>
   ③ はくし、のスクレスを放下したいスクレスをパープを認知していた。
- ③サイトへのアクセスを許可しないアクセスグループを選択し、上段 リボンメニューの「ユーザー権限の削除」をクリック
- ※この時の操作で「{サイト名}+所有者」グループは絶対に削除しないこと。

削除すると以降の権限操作ができるユーザがいなくなるため。

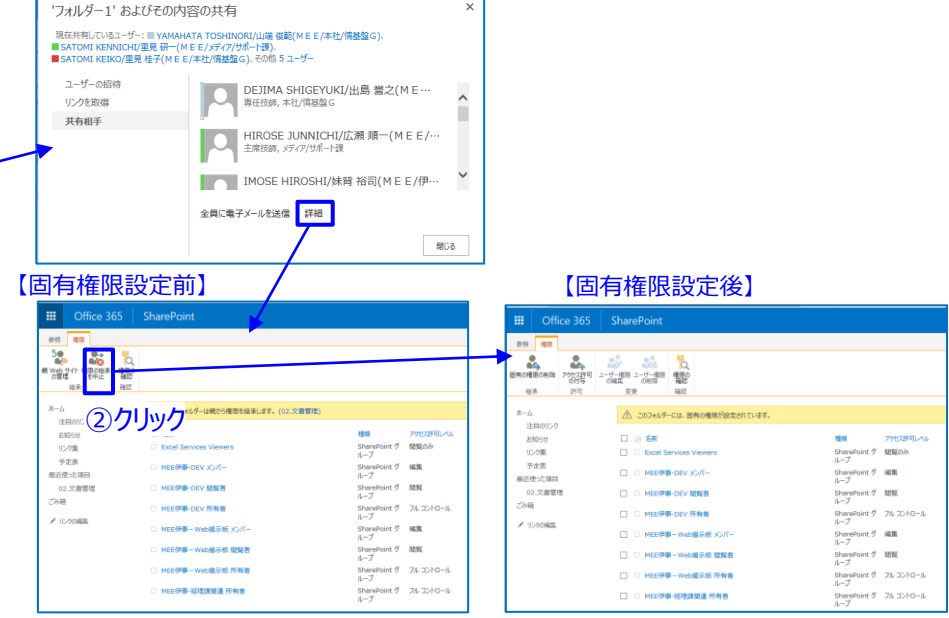

#### 【固有アクセス グループ以外の削除】

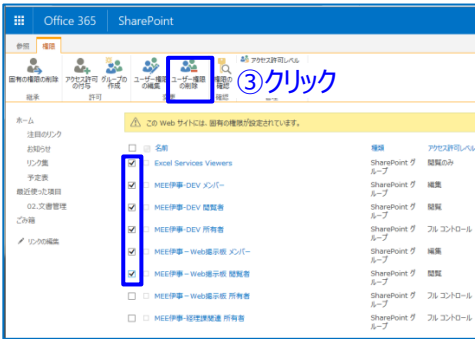

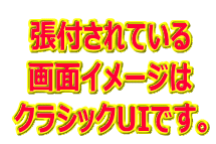

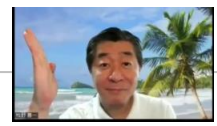

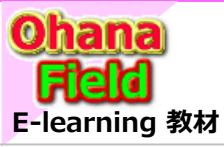

# Share Point Onlineを学ぼうっ!シリーズの概要

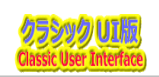

説明で参考にしている書籍は以下の通りです。 Amazon サイトで購入できますので、手に取って、詳細内容の確認にお役立てください。

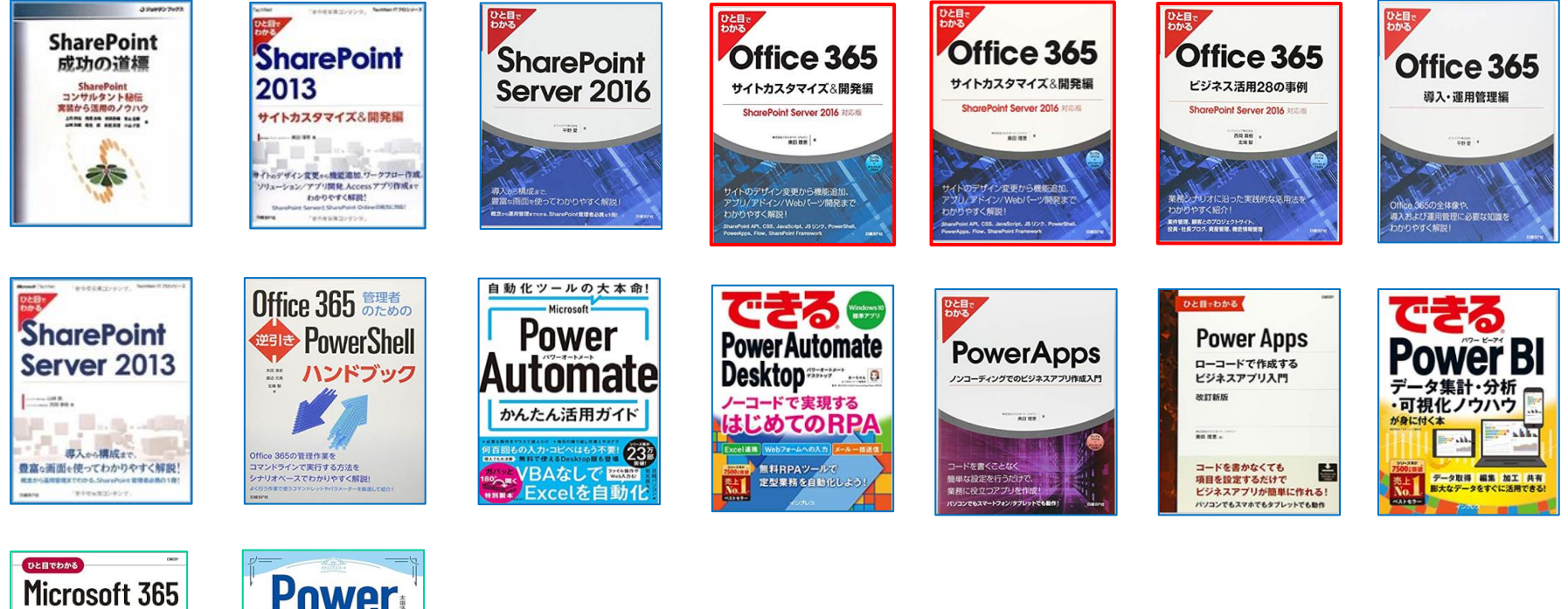

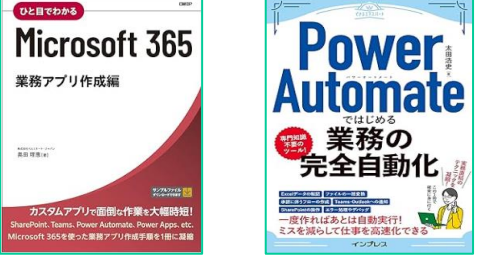

ブラウザの簡単操作でサイト構築やカスタマイズに興味が抱かれた方、 細かな内容の問合せや作業依頼などは、以下のメールにご連絡をお待ちしております。 makino@o365ymf.onmicrosoft.com

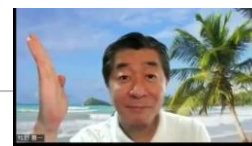